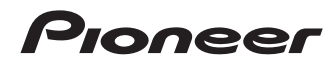

# DVD Player DV-420V-S DV-420V-K DV-320-S DV-320-K

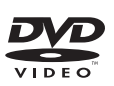

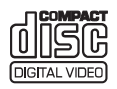

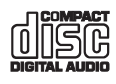

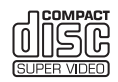

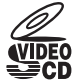

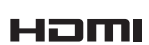

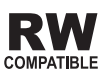

**Operating Instructions** 

Download from Www.Somanuals.com. All Manuals Search And Download.

#### Thank you for buying this Pioneer product.

Please read through these operating instructions so you will know how to operate your model properly. After you have finished reading the instructions, put them away in a safe place for future reference.

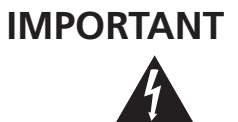

The lightning flash with arrowhead symbol, within an equilateral triangle, is intended to alert the user to the presence of uninsulated "dangerous voltage" within the product's enclosure that may be of sufficient magnitude to constitute a risk of electric shock to persons.

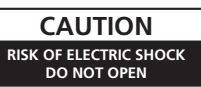

#### CAUTION:

TO PREVENT THE RISK OF ELECTRIC SHOCK, DO NOT REMOVE COVER (OR BACK). NO USER-SERVICEABLE PARTS INSIDE. REFER SERVICING TO QUALIFIED SERVICE PERSONNEL.

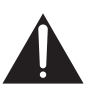

The exclamation point within an equilateral triangle is intended to alert the user to the presence of important operating and maintenance (servicing) instructions in the literature accompanying the appliance.

D3-4-2-1-1\_A1\_En

#### CAUTION

This product is a class 1 laser product, but this product contains a laser diode higher than Class 1. To ensure continued safety, do not remove any covers or attempt to gain access to the inside of the product. Refer all servicing to qualified personnel.

The following caution label appears on your unit.

Location: inside of the unit

警告:當開啟的時候,會有 1M 等級的雷射放 射光 請不要利用光學儀器直調 CLASS 1 LASER PRODUCT

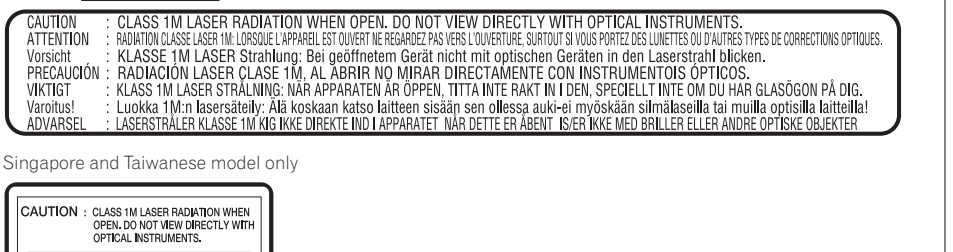

D3-4-2-1-8\* C En

#### WARNING

This equipment is not waterproof. To prevent a fire or shock hazard, do not place any container filled with liquid near this equipment (such as a vase or flower pot) or expose it to dripping, splashing, rain or moisture. D3-4-2-1-3\_B\_En

#### WARNING

## Before plugging in for the first time, read the following section carefully.

The voltage of the available power supply differs according to country or region. Be sure that the power supply voltage of the area where this unit will be used meets the required voltage (e.g., 230 V or 120 V) written on the rear panel.  $D_{244-214A,En}$ 

#### WARNING

To prevent a fire hazard, do not place any naked flame sources (such as a lighted candle) on the equipment. D3-42-1-7a\_A\_En

#### VENTILATION CAUTION

When installing this unit, make sure to leave space around the unit for ventilation to improve heat radiation (at least 10 cm at top, 10 cm at rear, and 10 cm at each side).

#### WARNING

Slots and openings in the cabinet are provided for ventilation to ensure reliable operation of the product, and to protect it from overheating. To prevent fire hazard, the openings should never be blocked or covered with items (such as newspapers, table-cloths, curtains) or by operating the equipment on thick carpet or a bed. D3-4-2-17.b\_A\_En

#### Operating Environment

Operating environment temperature and humidity: +5 °C to +35 °C (+41 °F to +95 °F); less than 85 %RH (cooling vents not blocked)

Do not install this unit in a poorly ventilated area, or in locations exposed to high humidity or direct sunlight (or strong artificial light)

D3-4-2-1-7c\*\_A1\_En

)

En

#### NOTE:

This equipment has been tested and found to comply with the limits for a Class B digital device, pursuant to Part 15 of the FCC Rules. These limits are designed to provide reasonable protection against harmful interference in a residential installation. This equipment generates, uses, and can radiate radio frequency energy and, if not installed and used in accordance with the instructions, may cause harmful interference to radio communications. However, there is no guarantee that interference will not occur in a particular installation. If this equipment does cause harmful interference to radio or television reception, which can be determined by turning the equipment off and on, the user is encouraged to try to correct the interference by one or more of the following measures:

- Reorient or relocate the receiving antenna.
- Increase the separation between the equipment and receiver.
- Connect the equipment into an outlet on a circuit different from that to which the receiver is connected.
- Consult the dealer or an experienced radio/TV technician for help.

D8-10-1-2\_A1\_En

#### Information to User

Alterations or modifications carried out without appropriate authorization may invalidate the user's right to operate the equipment.

D8-10-2\_A1\_En

#### CAUTION

This product satisfies FCC regulations when shielded cables and connectors are used to connect the unit to other equipment. To prevent electromagnetic interference with electric appliances such as radios and televisions, use shielded cables and connectors for connections.

D8-10-3a\_A1\_En

**CAUTION :** USE OF CONTROLS OR ADJUSTMENTS OR PERFORMANCE OF PROCEDURES OTHER THAN THOSE SPECIFIED HEREIN MAY RESULT IN HAZARDOUS RADIATION EXPOSURE.

CAUTION : THE USE OF OPTICAL INSTRUMENTS WITH THIS PRODUCT WILL INCREASE EYE HAZARD. D6-8-2-1\_En

If the AC plug of this unit does not match the AC outlet you want to use, the plug must be removed and appropriate one fitted. Replacement and mounting of an AC plug on the power supply cord of this unit should be performed only by qualified service personnel. If connected to an AC outlet, the cut-off plug can cause severe electrical shock. Make sure it is properly disposed of after removal. The equipment should be disconnected by removing the mains plug from the wall socket when left unused for a long period of time (for example, when on vacation).

#### CAUTION

The & STANDBY/ON switch on this unit will not completely shut off all power from the AC outlet. Since the power cord serves as the main disconnect device for the unit, you will need to unplug it from the AC outlet to shut down all power. Therefore, make sure the unit has been installed so that the power cord can be easily unplugged from the AC outlet in case of an accident. To avoid fire hazard, the power cord should also be unplugged from the AC outlet when left unused for a long period of time (for example, when on vacation).

#### For Taiwan exclusively

Taiwanese two pin flat-bladed plug

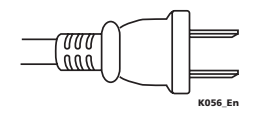

This product is for general household purposes. Any failure due to use for other than household purposes (such as long-term use for business purposes in a restaurant or use in a car or ship) and which requires repair will be charged for even during the warranty period. Ko41\_En

#### POWER-CORD CAUTION

Handle the power cord by the plug. Do not pull out the plug by tugging the cord and never touch the power cord when your hands are wet as this could cause a short circuit or electric shock. Do not place the unit, a piece of furniture, etc., on the power cord, or pinch the cord. Never make a knot in the cord or tie it with other cords. The power cords should be routed such that they are not likely to be stepped on. A damaged power cord can cause a fire or give you an electrical shock. Check the power cord once in a while. When you find it damaged, ask your nearest PIONEER authorized service center or your dealer for a replacement. **sou2\_En** 

#### For Austraria model

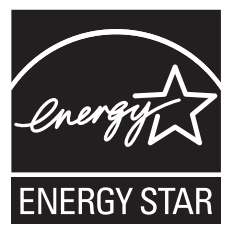

### Contents

| 0 | Before you start                            |   |
|---|---------------------------------------------|---|
|   | What's in the box                           | 5 |
|   | Loading the batteries in the remote control | 5 |
|   | Playable discs                              | 6 |
|   | Playable files                              | 7 |

#### **02** Part Names and Functions

| Front Panel          | 9  |
|----------------------|----|
| Remote control 1     | 10 |
| Front Panel Display1 | 11 |

#### **03** Connections

| Connecting using an audio/video cable    | 12 |
|------------------------------------------|----|
| Connecting using an HDMI cable           |    |
| (DV-420V only)                           | 12 |
| Connecting using a component video cable | 15 |
| Connecting using a digital audio cable   | 15 |

#### 04 Playback

#### (1) Changing the Settings (Initial Settings)

#### 05 Additional information

| Troubleshooting                      | 34 |
|--------------------------------------|----|
| Language Code Table and Country/Area |    |
| Code Table                           | 42 |
| Setting the TV system                | 43 |
| Cautions on use                      | 43 |
| Handling discs                       | 44 |
| Specifications                       | 46 |
|                                      |    |

## What's in the box

- Remote Control
- Audio/video cable
- Power cable (Central American, South American and Taiwanese model x2)
- AA batteries (R6) x 2
- Operating instructions (this document)
- Front panel button names sticker (Taiwanese model only) – Chinese language button names for the front panel controls.
- Remote control overlay (Taiwanese model only) – Place the overlay on the remote control to be able to read the buttons in Chinese

# Loading the batteries in the remote control

#### 1 Open the back cover.

Press lightly on this part and slide into the direction of the arrow.

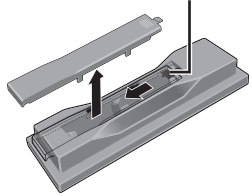

## 2 Insert the included batteries (two size AA batteries).

Insert the batteries in the proper direction, as indicated by the  $\oplus$  and  $\bigcirc$  marks inside the case.

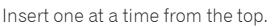

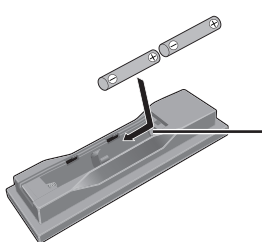

#### 3 Close the back cover.

Close the cover securely (a click should be heard).

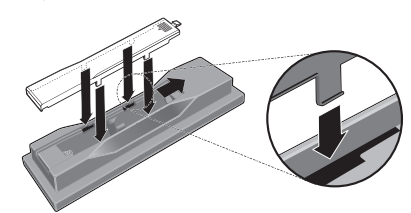

## Notes

- Do not use any batteries other than the ones specified. Also, do not use a new battery together with an old one.
- When loading the batteries into the remote control, set them in the proper direction, as indicated by the polarity marks (⊕ and ⊖).
- Do not heat batteries, disassemble them, or throw them into flames or water.
- Batteries may have different voltages, even if they are the same size and shape. Do not use different types of batteries together.
- To prevent leakage of battery fluid, remove the batteries if you do not plan to use the remote control for a long period of time (1 month or more). If the fluid should leak, wipe it carefully off the inside of the case, then insert new batteries. If a battery should leak and the fluid should get on your skin, flush it off with large quantities of water.
- When disposing of used batteries, please comply with governmental regulations or environmental public institution's rules that apply in your country/area.
- WARNING
  - Do not use or store batteries in direct sunlight or other excessively hot place, such as inside a car or near a heater. This can cause batteries to leak, overheat, explode or catch fire. It can also reduce the life or performance of batteries.

En

## **Playable discs**

|              | Commercially available     DVD Video diago                                                                                                    |
|--------------|----------------------------------------------------------------------------------------------------|
| DVD-Video    | <ul> <li>DVD-Video discs</li> <li>DVD-R/-RW/-R DL and DVD+R/<br/>+RW/+R DL discs recorded in<br/>the Video mode and finalized</li> </ul>      |
| DVD VR       | DVD-R/-RW/-R DL discs recorded in the VR mode                                                                                                 |
| Video CD     | Video CDs (including Super VCDs)                                                                                                    |
| (CD(R/RW))   | <ul> <li>Commercially available audio<br/>CDs</li> <li>CD-R/-RW/-ROM discs contain-<br/>ing music recorded in the CD-DA<br/>format</li> </ul> |
| JPEG         | JPEG files recorded on DVD-R/-RW/<br>-R DL discs, CD-R/-RW/-ROM discs or<br>USB devices                                                       |
| DivX®        | DivX video files recorded on DVD-R/<br>-RW/-R DL discs, CD-R/-RW/-ROM<br>discs or USB devices                                                 |
| WMV          | WMV files recorded on DVD-R/-RW/<br>-R DL discs, CD-R/-RW/-ROM discs or<br>USB devices                                                        |
| WMA          | WMA files recorded on DVD-R/-RW/<br>-R DL discs, CD-R/-RW/-ROM discs or<br>USB devices                                                        |
| MP3          | MP3 files recorded on DVD-R/-RW/<br>-R DL discs, CD-R/-RW/-ROM discs or<br>USB devices                                                        |
| (MPEG-4 AAC) | MPEG-4 AAC files recorded on<br>DVD-R/-RW/-R DL discs, CD-R/-RW/<br>-ROM discs or USB devices                                                 |
| Fujicolor CD |                                                                                                    |
| KODAK Pictur | e CD                                                                                                    |

- Zer is a trademark of DVD Format/Logo Licensing Corporation.
- 🛫 is a trademark of FUJIFILM Corporation.

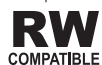

This label indicates playback compatibility with DVD-RW discs recorded in VR format (Video Recording format). However, for discs recorded with a record-only-once encrypted program, playback can only be achieved using a CPRM compatible device.

## Ø Notes

- This player does not support multisession discs or multiborder recording.
- Multisession/multiborder recording is a method in which data is recorded on a single disc in two or more sessions/borders. A "session" or "border" is one recording unit, consisting of a complete set of data from lead-in to lead-out.

### Discs that cannot be played

- DVD-Audio discs
- DVD-RAM discs
- SACDs
- CD-G
- Blu-ray discs
- HD DVDs
- Discs that have not been finalized
- Discs recorded with packet writing

## About region numbers

All DVD-Video discs carry a region mark on the case somewhere that indicates which region(s) of the world the disc is compatible with. Your DVD player also has a region mark, which you can find on the rear panel. Discs from incompatible regions will not play in this player. In this case the attention sentence **Incompatible disc region number Can't play disc** is displayed on screen. Discs marked **ALL** will play in any player. The diagram below shows the various DVD regions of the world.

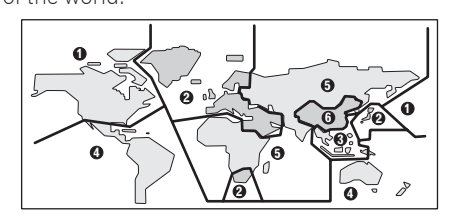

En

### **Regarding copy protected CDs**

This player is designed to conform to the specifications of the audio CD format. This player does not support the playback or function of discs that do not conform to these specifications.

## **About playing DualDiscs**

- A DualDisc is a new two-sided disc, one side of which contains DVD content video, audio, etc. — while the other side contains non-DVD content such as digital audio material.
- The DVD side of a DualDisc can be played on this player (excluding any DVD-Audio content).
- The non-DVD, audio side of the disc is not compatible with this player.
- It is possible that when loading or ejecting a DualDisc, the opposite side to that being played will be scratched. Scratched discs may not be playable.
- For more detailed information on the DualDisc specification, please refer to the disc manufacturer or disc retailer.

### Playing discs created on computers or BD/DVD recorders

- It may not be possible to play discs recorded using a computer due to the application settings or computer's environment settings. Record discs in a format playable on this player. For details, contact the dealer.
- It may not be possible to play discs recorded using a computer or a BD/DVD recorder, if burn quality is not good due to characteristics of the disc, scratches, dirt on the disc, dirt on the recorder's lens, etc.

## **Playable files**

• Only discs recorded in ISO9660 Level 1, Level 2 and Joliet can be played.

• Files protected by DRM (Digital Rights Management) cannot be played.

### Supported video file formats

#### Windows Media™ Video (WMV)

- Resolution: Up to 720 x 480/720 x 576 pixels
- This player supports files encoded using Windows Media Player 9 Series.
- This player does not support Advanced Profile.
- Windows Media is either a registered trademark or trademark of Microsoft Corporation in the United States and/or other countries.
- This product includes technology owned by Microsoft Corporation and cannot be used or distributed without a license from Microsoft Licensing, Inc.

#### DivX

- DivX is a media technology created by DivX, Inc. DivX media files contain image data.
- DivX files may also include such advanced playback functions as menu screens and selection of multiple subtitle languages/audio tracks.

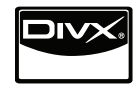

- Plays DivX<sup>®</sup> video, including premium content
- DivX<sup>®</sup> is a registered trademark of DivX, Inc., and is used under license.

#### Displaying external subtitle files

- The font sets listed below are available for external subtitle files. You can see the proper font set on-screen by setting the *Subtitle Language* on page 31 to match the subtitle file.
- This player supports the following language groups:

| Group 1 | Afrikaans (af), Basque (eu), Catalan<br>(ca), Danish (da), Dutch (nl), English<br>(en), Faroese (fo), Finnish (fi), French<br>(fr), German (de), Icelandic (is), Irish<br>(ga), Italian (it), Norwegian (no), Portu-<br>guese (pt), Rhaeto-Romanic (rm), Scot-<br>tish (gd), Spanish (es), Swedish (sv) |
|---------|----------------------------------------------------------------------------------------------------|
| Group 2 | Albanian (sq), Croatian (hr), Czech (cs),<br>Hungarian (hu), Polish (pl), Romanian<br>(ro), Slovak (sk), Slovenian (sl)                                                                                                    |
| Group 3 | Bulgarian (bg), Byelorussian (be),<br>Macedonian (mk), Russian (ru), Ser-<br>bian (sr), Ukrainian (uk)                                                                                                    |
| Group 4 | Hebrew (iw), Yiddish (ji)                                                                                                    |
| Group 5 | Turkish (tr)                                                                                                    |

- Some external subtitle files may be displayed incorrectly or not at all.
- For external subtitle files the following subtitle format filename extensions are supported (please note that these files are not shown within the disc navigation menu): .srt, .sub, .ssa, .smi
- The filename of the movie file has to be repeated at the beginning of the filename for the external subtitle file.
- The number of external subtitle files which can be switched for the same movie file is limited to a maximum of 10.

## Supported image file formats

#### JPEG

- Resolution: Up to 3 072 x 2 048 pixels
- This player supports baseline JPEG.
- This player supports Exif Ver.2.2.
- This player supports JPEG HD. Images are output with a high resolution of 720p or 1 080i (DV-420V only).
- This player does not support progressive JPEG.

### Supported audio file formats

- This player does not support VBR (Variable Bit Rate).
- This player does not support lossless encoding.

#### Windows Media Audio (WMA)

- Sampling frequencies: 32 kHz, 44.1 kHz and 48 kHz
- Bit rate: Up to 192 kbps
- This player supports files encoded using Windows Media Player Ver. 7/7.1, Windows Media Player for Windows XP and Windows Media Player 9 Series.

#### MPEG-1 Audio Layer 3 (MP3)

• Sampling frequencies: 32 kHz, 44.1 kHz and 48 kHz

#### MPEG-4 Advanced Audio Coding (MPEG-4 AAC)

- Sampling frequencies: 44.1 kHz and 48 kHz
- This player supports files encoded using iTunes.
- Depending on the version of iTunes used for encoding, it may not be possible to play some files.
- Apple and iTunes are trademarks of Apple Inc., registered in the U.S. and other countries.

## **Playable file extensions**

#### Video files

.divx .avi .wmv

• Files not containing DivX video signals cannot be played, even if they have the extension ".avi".

#### **Image files**

.jpg .jpeg

#### Audio files

.wma .mp3 .m4a 🔳

## **Part Names and Functions**

2 3

H091 ▶@

> й 0 0

> > 17

## **Front Panel**

DV-420V

1

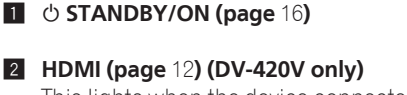

This lights when the device connected to the HDMI terminal is recognized.

#### 3 Remote control sensor

Point the remote control to this, then operate it within a distance of approximately 7 m.

- Reception of remote control signals may be poor when exposed to direct sunlight or strong artificial light from a fluorescent bulb, etc.
- 4 Disc tray
- 5 ▲ OPEN/CLOSE (page 16)
- 6 Front panel display (page 11)
- 7 TOP MENU

Press to display the top menu of the DVD-Video.

8 MENU

Press to display the menu screen or Disc Navigator.

#### 9 ↑/↓/←/→

16 15 14

4

2

Use these to select items, change settings and move the cursor.

6

7

11

8 9

10

5

8788£

o ei

13

12

#### ENTER

Use this to implement the selected item or enter a setting that you have changed.

#### 10 RETURN

Press to return to the previous screen.

#### **HOME MENU**

Press to display/hide the Home Menu.

- USB port (type A) (page 21)
- 13 DVD/USB (page 21)
- 14 ► (page 16)
- **15** (page 16)
- 16 II (page 16)
- 17 I<</ >

  I
  I

## **Part Names and Functions**

## **Remote control**

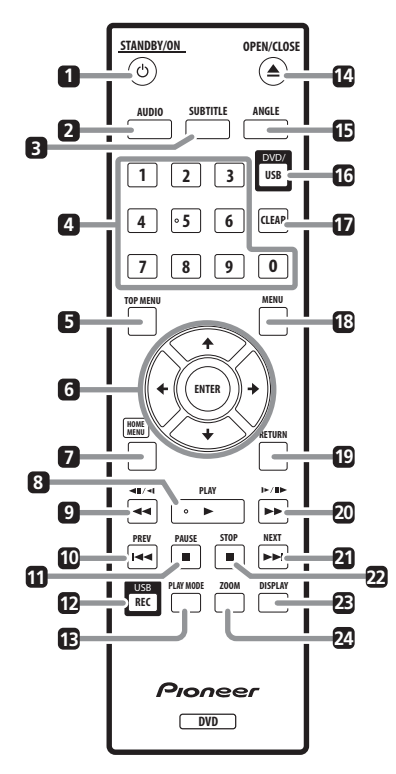

- 1 **O STANDBY/ON (page** 16)
- 2 AUDIO (page 18)
- 3 SUBTITLE (page 19)
- 4 Number buttons (0 to 9)

Use these to specify and play the title, chapter, track or file you want to view/ listen to. Also use them to select items on menu screens, etc.

#### 5 TOP MENU

Press to display the top menu of the DVD-Video.

#### 6 ↑/↓/←/→

Use these to select items, change settings and move the cursor.

#### ENTER

Use this to implement the selected item or enter a setting that you have changed.

#### 7 HOME MENU

Press to display/hide the Home Menu.

- 8 ► PLAY (page 16)
- 9 ◄◄/◄॥/◄! (page 17)
- 10 I**◄◄ PREV (page** 18)
- 11 II PAUSE (page 16)
- 12 USB REC (page 21)
- 13 PLAY MODE (page 23)
- II ▲ OPEN/CLOSE (page 16)
- 15 ANGLE (page 19)
- 16 DVD/USB (page 21)

#### 17 CLEAR

Press to clear the selected item. Use this for example if you input the wrong number.

#### 18 MENU

Press to display the menu screen or Disc Navigator.

#### 19 RETURN

Press to return to the previous screen.

- 20 ►►/I►/II► (page 17)
- 21 ►►I NEXT (page 18)
- 22 STOP (page 16)
- 23 DISPLAY (page 20)
- 24 ZOOM (page 19)

## **Part Names and Functions**

## **Front Panel Display**

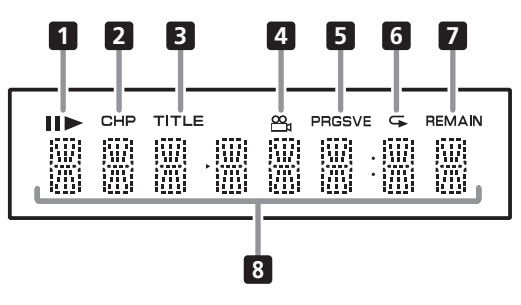

#### 1 ||

Lights when playback is paused.

Lights during playback.

#### 2 CHP

Lights when the chapter number is displayed.

#### 3 TITLE

Lights when the title number is displayed.

#### 4 😬 (page 19)

Lights when switched to a different angle (DVD-Video only).

#### 5 PRGSVE (page 30)

Lights when **Component Out** is set to **Progressive**.

#### 6 🗣 (page 23)

Lights when in the Repeat Play mode.

#### 7 REMAIN

Lights when the remaining time of the currently playing title, chapter or track is displayed.

#### 8 Counter display

Displays the title, chapter, track or file number, the elapsed time, etc.

# English

Section

Connections

- Be sure to turn off the power and unplug the power cord from the power outlet whenever making or changing connections.
- Connect the power cord after all the connections between devices have been completed.
- Connect the player's video output directly to the TV.

This player supports analog copy protection technology. Therefore the picture may not be displayed properly if connected to a TV via a DVD recorder/video deck or when playing the player's output material that is recorded by a DVD recorder/ video deck. Furthermore, the picture may not be displayed properly due to the copy protection when the player is connected to a TV with a built-in video deck. For details, contact the manufacturer of your TV.

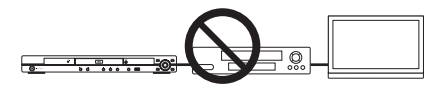

## Connecting using an audio/ video cable

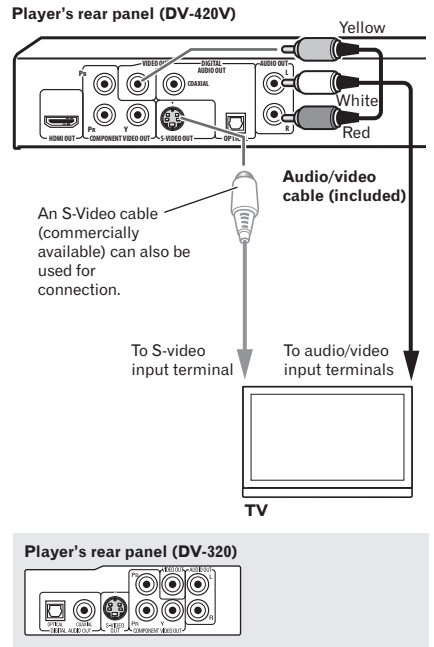

# Connecting using an HDMI cable (DV-420V only)

By using an HDMI cable, digital signals can be transferred to an HDMI-compatible TV on a single cable with no loss of picture or sound quality. After connecting, make the player's resolution and HDMI color settings according to the HDMI-compatible TV. Also refer to the HDMI-compatible TV's operating instructions.

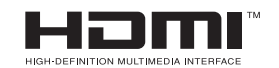

## Connections

 HDMI, the HDMI Logo and High-Definition Multimedia Interface are trademarks or registered trademarks of HDMI Licensing, LLC.

## Notes

- This player's interface is designed based on the High-Definition Multimedia Interface specification.
- When an HDMI-compatible device is connected, the resolution is displayed on the front panel display.
- The resolution of the video signals output from the player's HDMI OUT terminal is changed manually. Change the HDMI Resolution setting (page 30). Settings for two units can be stored in the memory.
- This player is designed for connection to HDMI-compatible devices. It may not operate properly if connected to DVI devices.

## **Connecting to a TV**

#### Player's rear panel (DV-420V)

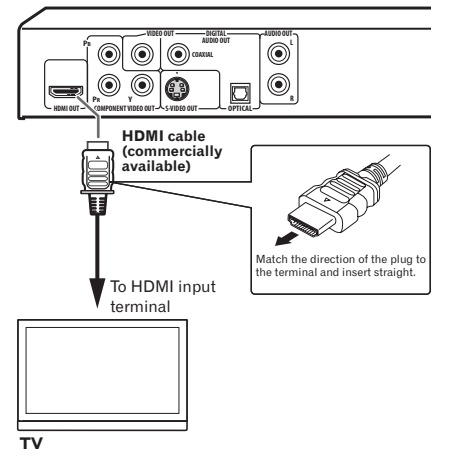

#### Connecting to an AV receiver or amplifier

Player's rear panel (DV-420V)

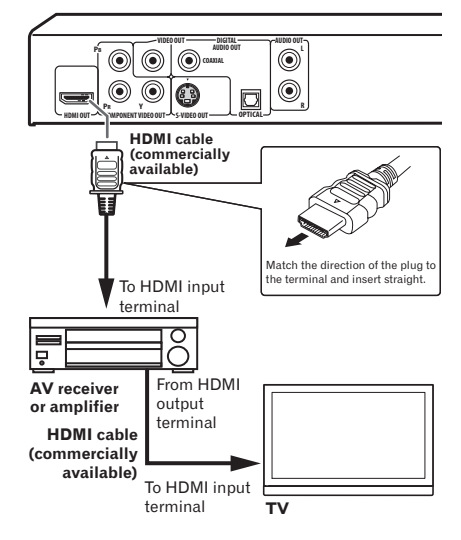

#### About video/audio signals output from the HDMI OUT terminal

#### Video signals (resolution of) that can be output from the player's HDMI OUT terminal

- 720 x 480/720 x 576 pixel progressive or interlaced video
- 1 280 x 720 pixel progressive video
- 1 920 x 1 080 pixel progressive or interlaced video

#### Audio signals that can be output from the player's HDMI OUT terminal

- 44.1 kHz to 96 kHz, 16-bit/20-bit/24-bit
   2-channel linear PCM audio (including
   2-channel downmixing)
- Dolby Digital 5.1-channel audio
- DTS 5.1-channel audio
- MPEG audio

03

English

Connections

#### 

 Manufactured under license from Dolby Laboratories. Dolby and the double-D symbol are trademarks of Dolby Laboratories.

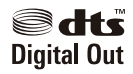

 Manufactured under license under U.S. Patent #: 5,451,942 & other U.S. and worldwide patents issued & pending. DTS and DTS Digital Out are registered trademarks and the DTS logos and Symbol are trademarks of DTS, Inc. © 1996-2008 DTS, Inc. All Rights Reserved.

#### **About KURO LINK function**

- The functions listed below can be used when a Pioneer KURO LINK compatible Flat Screen TV and AV system (AV receiver or amplifier, etc.) is connected to the player using an HDMI cable.
- Refer to the operating instructions of the Flat Screen TV, etc.

#### To use the KURO LINK function

- The KURO LINK function operates when KURO LINK is set to On for all devices connected to the HDMI OUT terminal.
- Once connections and the settings of all the devices are finished, be sure to check that the player's picture is output to the Flat Screen TV. (Also check after changing the connected devices and reconnecting HDMI cables.) The KURO LINK function may not operate properly if the player's picture is not properly output to the Flat Screen TV.

- Use High Speed HDMI™ cables when using the KURO LINK function. The KURO LINK function may not operate properly if other HDMI cables are used.
- For some models, the KURO LINK function may be referred to as "HDMI Control".
- The KURO LINK function does not work with devices of other brands, even if connected using an HDMI cable.

#### What the KURO LINK function can do

## Operating the player with the Flat Screen TV's remote control.

 Such player operations as starting and stopping playback and displaying the menus can be performed from the Flat Screen TV. For details on the functions that can be operated, see the Flat Screen TV's operating instructions.

#### The player's playback picture is displayed on the Flat Screen TV's screen. (Auto-select function)

 The input switches automatically on the Flat Screen TV and AV system (AV receiver or amplifier, etc.) when playback is started on the player or the Home Menu or the Disc Navigator is displayed. When the input is switched, the playback picture, the Home Menu or the Disc Navigator appears on the Flat Screen TV.

#### The power of the Flat Screen TV turns on automatically. (Simultaneous power function)

 When playback on the player is started or the Home Menu or Disc Navigator is displayed, if the Flat Screen TV's power was off, its power turns on automatically.

# Connecting using a component video cable

Player's rear panel (DV-420V)

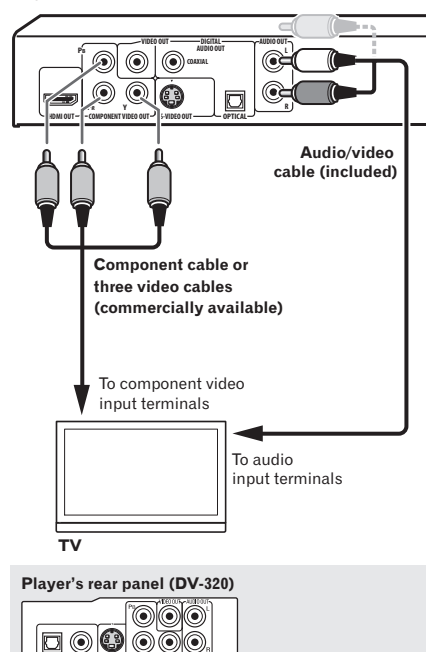

# Connecting using a digital audio cable

- Connect an AV receiver or amplifier, etc., compatible with Dolby Digital or DTS audio to one of the DIGITAL AUDIO OUT (COAXIAL/OPTICAL) terminals.
- For instructions on connecting the AV receiver or amplifier to the TV and speakers, refer to the AV receiver or amplifier's operating instructions.

#### Player's rear panel (DV-420V)

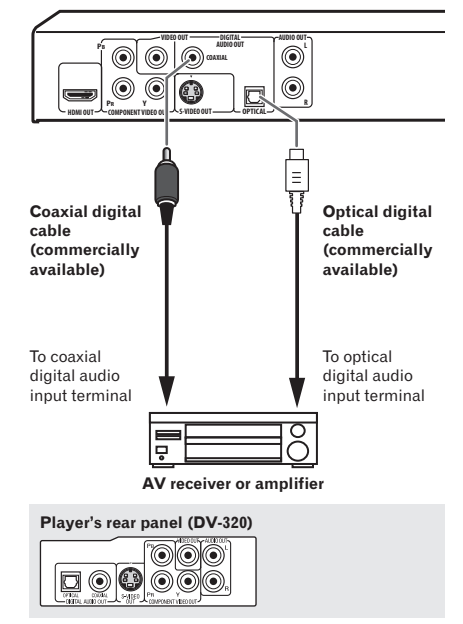

Section

03

Download from Www.Somanuals.com. All Manuals Search And Download.

## Playing discs or files

- Before starting, turn the TV's power on and switch the TV's input.
- The player's screen display language can be changed (OSD Language on page 31).

#### 1 Turn the power on.

Press & STANDBY/ON.

#### 2 Open the disc tray and load the disc. Press ▲ OPEN/CLOSE.

Set the disc with the printed side facing up.

#### 3 Starts playback.

#### Press ► PLAY.

- To pause, press **II PAUSE** during playback.
- To stop, press  **STOP** during playback.
- To turn the power off, press

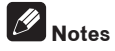

- Some discs start playing automatically when they are loaded.
- For some discs, black bars may be displayed along the top and bottom of the TV screen.

### If the menu screen appears

For some discs, the menu screen appears automatically when playback starts. The contents of the menu screen and how the screen is operated differ from disc to disc.

## Various playback functions

It may not be possible to use some of these functions, depending on the type of disc or file.

| Starting playback from where<br>it was stopped (Resume Play) | DVD-Video DVD VR<br>Video CD CD(R/RW)<br>DivX <sup>®</sup> WMV                          | <ul> <li>When ■ STOP is pressed during playback, the point at which playback was stopped is stored in the memory. When ► PLAY is pressed, playback resumes from the point at which it was stopped.</li> <li>To cancel the resume play, press ■ STOP while playback is stopped.</li> <li>Resume Play may not possible for certain discs.</li> </ul>                                                                                                    |
|--------------------------------------------------------------|-----------------------------------------------------------------------------------------|----------------------------------------------------------------------------------------------------|
| Storing the stop point for<br>ejected discs (Last Memory)    | (DVD-Video) Video CD)                                                                   | <ul> <li>The player stores the point at which ejected DVD-Video discs (for up to five discs) and Video CDs (for one disc) were stopped. When the disc is reloaded and ▶ PLAY is pressed, playback starts from the point at which the disc was stopped before it was ejected.</li> <li>To cancel the last memory setting, press ■ STOP while playback is stopped.</li> <li>If you do not want the player to store the point at which playback was stopped, press ▲ OPEN/CLOSE during playback to eject the disc.</li> <li>For some discs, the point at which playback was stopped cannot be stored. When the limit for the number of discs for which the stop point can be stored is exceeded, the older settings are overwritten.</li> </ul> |
| Forward and reverse scan-<br>ning                            | DVD-Video DVD VR<br>Video CD CD(R/RW)<br>DivX <sup>®</sup> WMV<br>WMA MP3<br>MPEG-4 AAC | <ul> <li>During playback, press ◄◄/◄II/◄I or ►►/I►/II►.</li> <li>The speed changes each time the button is pressed.<br/>The speed steps differ according to the disc or file.</li> <li>With DVD-Video and DVD VR discs, when ►►/I►/<br/>II► is pressed once during playback, the picture and<br/>sound are played at about 1.4 times the regular speed.<br/>Note that the sound may not be output or may be<br/>broken.</li> <li>To resume normal playback, press ► PLAY.</li> </ul>                                                                                                    |
| Frame-by-frame forward/<br>frame-by-frame reverse play       | DVD-Video DVD VR<br>Video CD DivX <sup>®</sup><br>WMV                                   | <ul> <li>While playback is paused, press ◄◄/◄II/◄I or ►►/I►/<br/>II►.</li> <li>The picture moves a frame forward or backward each time the button is pressed.</li> <li>To resume normal playback, press ► PLAY.</li> <li>No sound is produced during frame-by-frame forward/ reverse play.</li> <li>The picture may shake during frame-by-frame reverse play.</li> <li>Frame-by-frame reverse play is not possible for Video CDs and video files.</li> </ul>                                                                                                    |

English

En (17

| Playing in slow motion                           | DVD-Video DVD VR<br>Video CD DivX®<br>WMV                                                  | <ul> <li>While playback is paused, press and hold in ◄◄/<br/>◄॥/◄ℓ or ►►/№/II►.</li> <li>Press and hold the button until Slow is displayed on<br/>the TV screen.</li> <li>The speed changes each time the button is pressed.<br/>The speed steps differ according to the disc or file.</li> <li>To resume normal playback, press ► PLAY.</li> <li>No sound is output during slow motion playback.</li> <li>Reverse playback in slow motion is not possible for<br/>Video CDs and video files.</li> </ul>                                                                                                    |
|--------------------------------------------------|--------------------------------------------------------------------------------------------|----------------------------------------------------------------------------------------------------|
| Skipping content                                 | DVD-Video DVD VR<br>(Video CD (CD(R/RW))<br>DivX <sup>®</sup> WMV<br>WMA MP3<br>MPEG-4 AAC | <ul> <li>During playback, press I ◄ PREV or ►►I NEXT.</li> <li>When ►►I NEXT is pressed, playback skips ahead to the beginning of the next title, chapter, track or file.</li> <li>When I◄ PREV is pressed, playback skips back to the beginning of the currently playing title, chapter, track or file. When pressed twice, playback skips back to the previous title, chapter, track or file. It is not possible to return to previous titles, chapters, groups, tracks or files during random play.</li> <li>Operation is different during PBC playback of Video CDs. Check the disc's jacket, etc.</li> </ul>                                                             |
| Playing specific titles, chap-<br>ters or tracks | DVD-Video DVD VR<br>(Video CD (CD(R/RW))                                                   | <ul> <li>Use the number buttons (0 to 9) to input the number of the title, chapter or track you want to play, then press ENTER.</li> <li>Playback starts automatically 2 seconds after the number is input.</li> <li>For DVD-Video chapter searching, only chapters within the currently playing title can be specified.</li> </ul>                                                                                                    |
| Switching the audio stream/<br>channel           | DVD-Video DVD VR<br>Video CD (CD(R/RW)<br>DivX <sup>®</sup>                                | <ul> <li>For discs or files including multiple audio streams/<br/>channels, the audio stream/channel can be switched<br/>during playback.</li> <li>During playback, press AUDIO.</li> <li>The audio stream/channel switches each time the<br/>button is pressed.</li> <li>The types of audio streams/channels depend on the<br/>disc or file.</li> <li>For some DVD-Videos, the audio stream/channel is<br/>switched using a menu screen.</li> <li>The picture may stop momentarily when the audio<br/>stream/channel is switched.</li> <li>If the Resume Play or Last Memory setting has been<br/>canceled, the Audio Language setting is restored<br/>(page 31).</li> </ul> |

18)

| Switching the subtitle               | DVD-Video DivX®                                | <ul> <li>On DVD-Video or DivX discs containing subtitles in multiple languages, the subtitle can be switched during playback.</li> <li>During playback, press SUBTITLE.</li> <li>The subtitle switches each time the button is pressed.</li> <li>The recorded subtitles depend on the disc or file.</li> <li>-/- is displayed if the disc or file does not contain any subtitles.</li> <li>For some DVD-Videos, the subtitle is switched using a menu screen.</li> <li>If the Resume Play or Last Memory setting has been canceled, the Subtitle Language setting is restored (page 31).</li> </ul> |
|--------------------------------------|------------------------------------------------|----------------------------------------------------------------------------------------------------|
| Changing the angle (Multi-<br>Angle) | DVD-Video                                      | <ul> <li>On DVD-Video discs containing multiple angles, the angle can be switched during playback.</li> <li>During playback, press ANGLE.</li> <li>For some DVD-Videos, the angle is switched using a menu screen.</li> <li>The <sup>Q</sup>/<sub>2</sub> mark appears on the TV screen at scenes for which there are multiple angles. If you do not want the <sup>Q</sup>/<sub>2</sub> mark to be displayed, set Angle Indicator to Off (page 31).</li> </ul>                                                                                                    |
| Zooming on the image                 | DVD-Video DVD VR<br>Video CD DivX®<br>WMV JPEG | <ul> <li>Press ZOOM.</li> <li>The zoomed area is displayed.</li> <li>Use ↑/↓/←/→ to move the zoom area.</li> <li>The magnification (2x → 4x → normal) changes each time the button is pressed.</li> <li>When playing slideshows of JPEG files, the zoomed area is not displayed.</li> <li>When a JPEG file is zoomed, normal slideshow playback can be resumed by pressing ► PLAY.</li> </ul>                                                                                                    |
| Rotating (inverting) the<br>image    | JPEG                                           | <ul> <li>When playing a slideshow, press one of ↑↓↓/←/→.</li> <li>When ↑ is pressed, the image is inverted vertically.</li> <li>When ↓ is pressed, the image is inverted horizontally.</li> <li>When ← is pressed, the image is rotated 90° counter-clockwise.</li> <li>When → is pressed, the image is rotated 90° clockwise.</li> <li>To return to the normal slideshow, press ► PLAY.</li> </ul>                                                                                                    |

## English

| Viewing the disc's or file's information                   | DVD-Video DVD VR<br>Video CD CD(R/RW)<br>DivX® WMV<br>WMA MP3<br>MPEG-4 AAC | <ul> <li>During playback, press DISPLAY.</li> <li>The elapsed time, amount remaining, etc., is displayed.</li> <li>For some discs and files, the contents displayed switch each time the button is pressed.</li> <li>To turn the information off, press DISPLAY again until it turns off.</li> <li>Some information is not displayed during PBC playback of Video CDs. To display such information, cancel PBC playback (see below).</li> <li>If On Screen Display is set to Off, no information is displayed when DISPLAY is pressed (page 31).</li> </ul>                                                                                                    |
|------------------------------------------------------------|-----------------------------------------------------------------------------|----------------------------------------------------------------------------------------------------|
| Playing Video CDs from their<br>menu screen (PBC playback) | (Video CD)                                                                  | <ul> <li>Playing Video CDs using their menu screens is called PBC (playback control) playback. The contents displayed and operations differ from disc to disc. Also refer to the operating guide included with the disc.</li> <li>To display the menu screen, load a PBC playback-compatible disc then press ► PLAY.</li> <li>To start PBC playback, use the number buttons (0 to 9) while the menu screen is displayed to select the track, then press ENTER.</li> <li>To return to the menu screen, press RETURN during playback.</li> <li>To switch pages, press I ◄ PREV or ► I NEXT.</li> <li>To play the disc without displaying the menu screen (with PBC off), use the number buttons (0 to 9) while playback is stopped to select the track, then press ENTER (or select the track, then press ENTER the number buttons (0 to 9) while playback is stopped to select the track, then press ENTER (or select the track using I◄ PREV and ► I NEXT while playback is stopped).</li> </ul> |

20

# Playing files stored on USB devices

- The player may not recognize the USB device, may not play files or may not supply power to the USB device. For details, see *When a USB device is connected* on page 40.
- Pioneer does not support that all files recorded on all USB devices will play or that power will be supplied to the USB device. Also note that Pioneer will accept no responsibility whatsoever for loss of files on USB devices caused by connection to this player.

## 1 Turn the power on.

Press & STANDBY/ON.

#### 2 Switching the input to the USB mode. Press DVD/USB.

**USB MODE** is displayed on the front panel display.

#### 3 Connecting USB devices.

The Disc Navigator appears automatically.

Player's front panel

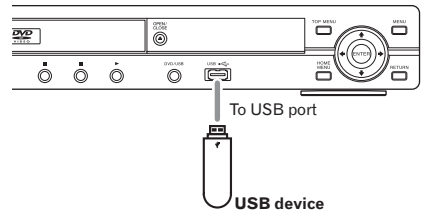

#### 4 Starts playback.

Use  $\uparrow/\downarrow/\leftarrow/\rightarrow$  to select the file, then press **ENTER**.

- Turn the power off before removing the USB device.
- The input will remain in the USB mode the next time the power is turned on. To return to the DVD mode, press DVD/USB (or press ▲ OPEN/CLOSE to open the disc tray).

## Recording audio CD tracks on USB devices

- The tracks of audio CDs loaded in the player can be recorded on a USB device connected to the USB port.
- It may not be possible to record tracks of audio CDs on a USB device. For details, see *When a USB device is connected* on page 40.

## **Recording all the tracks**

- 1 Load the audio CD.
  - If playback starts automatically, press
     **STOP** to stop playback.

#### 2 Display the CD -> USB Rec screen. Press USB REC.

| CD -> USB      | Rec      |            |         |
|----------------|----------|------------|---------|
|                |          | Track 1–13 |         |
| Select Track   |          | Track01    | ▶ 01:43 |
| Bitrate        | 128kbps  | Track02    | ▶ 03:17 |
|                |          | Track03    | ▶ 04:18 |
|                |          | Track04    | ▶ 04:59 |
|                |          | Track05    | ▶ 04:20 |
| Start          |          | Track06    | ▶ 04:38 |
| Selected Track | ▶ 13     | Track07    | ▶ 04:40 |
| Total Time     | ▶ 055:07 | Track08    | ▶ 04:11 |

### 3 Start recording.

Use  $\uparrow/\downarrow/\Leftarrow/\Rightarrow$  to select **Start**, then press **ENTER**.

## Selecting the track(s) to be recorded

- 1 Load the audio CD.
  - If playback starts automatically, press
     **STOP** to stop playback.

2 Display the Home Menu. Press HOME MENU.

#### 3 Select CD -> USB Rec.

Use  $\uparrow/\downarrow/\leftarrow/\Rightarrow$  to select, then press **ENTER**.

Section

Section

04

| CD -> USB      | Rec        |            |         |
|----------------|------------|------------|---------|
| $\bigcirc$     |            | Track 1–13 |         |
| Select Track   | Individual | Track01    | ▶ 01:43 |
| Bitrate        | Select All | Track02    | ▶ 03:17 |
|                | All Clear  | Track03    | ▶ 04:18 |
|                |            | Track04    | ▶ 04:59 |
|                |            | Track05    | ▶ 04:20 |
| Start          |            | Track06    | ▶ 04:38 |
| Selected Track | ▶ 00       | Track07    | ▶ 04:40 |
| Total Time     | ▶ 000:00   | Track08    | ▶ 04:11 |

## 4 Select Select Track $\rightarrow$ Individual $\rightarrow$ the track(s) you want to record.

Use  $\uparrow/\downarrow/\leftarrow/\rightarrow$  to select.

- Individual: Select 1 track at a time.
- Select All: Select all the tracks.
- All Clear: Deselect all the tracks.

#### 5 Select Bitrate (transfer rate).

Use  $\uparrow/\downarrow/\leftarrow/\rightarrow$  to select, then press ENTER.

Select 128kbps, 192kbps or 320kbps.

#### 6 Start recording.

Use  $\uparrow/\downarrow/\leftarrow/\rightarrow$  to select **Start**, then press **ENTER**.

## 🖉 Notes

- CD -> USB Rec can only be selected when the audio CD is stopped.
- When recording is completed, a folder named "PIONEER" is automatically created on the USB device. The recorded tracks are stored in this folder.

### Playing using the Disc Navigator

Playing discs DVD-Video DVD VR Video CD

1 Display the Home Menu. Press HOME MENU.

#### 2 Select Disc Navigator.

Use  $\uparrow/\downarrow/\leftarrow/\Rightarrow$  to select, then press **ENTER**.

#### 3 Select the type of Disc Navigator.

Use  $\uparrow/\downarrow$  to select, then press **ENTER**.

- The Disc Navigator is displayed.
- The contents displayed on the Disc Navigator differ from disc to disc.

## 4 Playing specific titles, chapters or tracks.

Use  $\uparrow/\downarrow/\leftarrow/\Rightarrow$  to select, then press **ENTER**.

- To switch pages, press I ← PREV or ► I NEXT.
- Press **RETURN** to return to the previous screen.
- Press HOME MENU to exit the Disc
   Navigator.

## Notes

- The Disc Navigator cannot be displayed for some DVD-Video discs.
- The Disc Navigator cannot be displayed during PBC playback of Video CDs. To display such information, cancel PBC playback (page 20).

#### **Playing files**

| DivX®      | WMV  | WMA | MP3 |
|------------|------|-----|-----|
| MPEG-4 AAC | JPEG |     |     |

#### 1 Display the Home Menu. Press HOME MENU.

#### 2 Select Disc Navigator.

Use  $\uparrow/\downarrow/\leftarrow/\rightarrow$  to select, then press **ENTER**.

#### 3 Select the folder.

Use  $\uparrow/\downarrow$  to select, then press **ENTER**.

#### 4 Select and play the file.

Use  $\uparrow/\downarrow$  to select, then press **ENTER**.

When JPEG files are played, the files switch automatically (slideshow playback).

- Press to return to the previous screen. (It is also possible to return to the previous screen by selecting to -- then pressing ENTER.)
- Press **HOME MENU** to exit the Disc Navigator.

## Ø Note

When a disc contains both audio files and JPEG files, they can be played simultaneously. To do so, first select the audio file, then select the JPEG file.

## Playing using the Play Mode function

The Play Mode function may not work for some discs or files.

#### • Display the Play Mode screen.

During playback, press **PLAY MODE**.

- It is also possible to display the Home Menu by selecting **Play Mode** from the home menu then pressing **ENTER**.
- The Play Mode screen cannot be displayed during PBC playback of Video CDs. In this case, cancel PBC playback (page 20).

## Playing a specific section repeatedly (A-B Repeat Play)

DVD-Video DVD VR Video CD CD(R/RW)

The specified section within a single title or track is played repeatedly.

#### 1 Display the Play Mode screen.

During playback, press PLAY MODE.

#### 2 Select A-B Repeat.

Use  $\uparrow/\downarrow$  to select, then press **ENTER** or  $\Rightarrow$ .

## 3 Select the point at which you want to start A-B play.

Use **↑**/↓ to select **A (Start Point)**, then press **ENTER**.

## 4 Select the point at which you want to stop A-B Repeat play.

Use **↑**/↓ to select **B (End Point)**, then press **ENTER**.

A-B repeat play starts.

• To cancel A-B repeat play, select **Off**, then press **ENTER**.

### Playing repeatedly (Repeat Play)

DVD-Video DVD VR Video CD CD(R/RW)
DivX® WMV

#### 1 Display the Play Mode screen.

During playback, press **PLAY MODE**.

#### 2 Select Repeat.

Use  $\uparrow/\downarrow$  to select, then press **ENTER** or  $\Rightarrow$ .

#### 3 Select the type of Repeat play.

Use  $\uparrow/\downarrow$  to select, then press **ENTER** or  $\rightarrow$ . Repeat play starts.

- To cancel repeat play, select **Repeat Off**, then press **ENTER**. (Repeat play is canceled automatically when playback is stopped.)
- The types of repeat play available depend on the disc and file.

#### Playing in random order (Random Play) DVD=Video (Video CD) (CD(R/RW))

1 Display the Play Mode screen. Press PLAY MODE.

#### 2 Select Random.

Use  $\uparrow/\downarrow$  to select, then press **ENTER** or  $\Rightarrow$ .

#### 3 Select the type of Random play.

Use  $\uparrow/\downarrow$  to select, then press **ENTER** or  $\Rightarrow$ . Random play starts.

- To cancel random play, select **Random Off**, then press **ENTER**. (Random play is canceled automatically when playback is stopped.)
- The types of random play available depend on the disc and file.

## Ø Note

The same title, chapter or track may be played twice during random play.

### Playing in the desired order (Programmed Play)

DVD-Video Video CD (CD(R/RW) DivX<sup>®</sup> WMV WMA MP3 MPEG-4AAC

1 Display the Play Mode screen. Press PLAY MODE.

#### 2 Select Program.

Use  $\uparrow/\downarrow$  to select, then press **ENTER** or  $\Rightarrow$ .

#### 3 Select Create/Edit.

Use  $\uparrow/\downarrow$  to select, then press **ENTER**.

• The Create/Edit screen differs according to the disc or file.

## 4 Select the title, chapter, track or file to be played.

Use  $\uparrow/\downarrow/\leftarrow/\Rightarrow$  to select, then press ENTER.

- To add to a program, first select the place in the program (the program step), next select the title, chapter or track, then press ENTER (files are added at the end of program).
- Press **RETURN** to return to the previous screen. If you return to the previous screen when inputting it, the settings you have programmed are cleared.
- To delete a step, highlight it and press **CLEAR**.

## 5 Starts playback.

#### Press ► PLAY.

- To play a program that has already been set, select **Playback Start** from the program screen, then press **ENTER**.
- To resume normal playback, select **Playback Stop** from the program screen, then press **ENTER**. The program remains in the memory.
- To cancel the entire program, select **Program Delete** from the program screen, then press **ENTER**.

## Ø Notes

- Programs can be played repeatedly. During programmed play, select Program Repeat from Repeat on the Play Mode screen (page 23).
- Programs cannot be played in random order (random play is not possible during programmed play).

## Playing by specifying a number or time (Search Mode)

#### DVD-Video DVD VR Video CD CD(R/RW) DivX® WMV

This function allows you to specify the title, chapter or track number or time to be played.

#### 1 Display the Play Mode screen. Press PLAY MODE.

#### 2 Select Search Mode.

Use  $\uparrow/\downarrow$  to select, then press **ENTER** or  $\Rightarrow$ .

#### 3 Select the type of Search Mode.

Use  $\uparrow/\downarrow$  to select, then press **ENTER**.

• The types of search mode available depend on the disc and file.

## 4 Input the number of the title, chapter or track or the time you want to play.

Use the **number buttons (0 to 9)** to input, then press **ENTER**. (For example, to specify 1 hour and 4 minutes (64 minutes), input **6**, **4**, **0** and **0**.)

Playback starts.

## Notes

- For some DVD-Videos, the number or time can be specified using a menu screen.
- For video files, only the time can be specified (only **Time Search** (time searching) is possible).
- Time searching (**Time Search**) is not possible on DVD+R/+RW discs.

## Adjusting the audio

#### 1 Display the Home Menu. Press HOME MENU.

#### 2 Select Audio Settings.

Use  $\uparrow/\downarrow/\leftarrow/\Rightarrow$  to select, then press ENTER.

#### 3 Change the settings.

Use  $\uparrow/\downarrow/\leftarrow/\Rightarrow$  to select, then press ENTER.

Press **RETURN** to return to the previous screen.

#### 4 Enter the changes.

#### Press HOME MENU.

The changed settings are stored in the memory.

## Ø Notes

- The effect may be weak for some discs or files.
- These settings also affect the sound output from the DIGITAL AUDIO OUT (COAXIAL/ OPTICAL) terminals and the HDMI OUT terminal (DV-420V only). Note that there is no effect when Dolby Digital, DTS or MPEG audio signals are being output.

## Audio Settings parameters

| Parameters (settings)                                                       |                                                                                                    |  |  |
|-----------------------------------------------------------------------------|----------------------------------------------------------------------------------------------------|--|--|
| Sound<br>Retriever<br>(High/Low/ <i>Off</i> )                               | <ul> <li>WMA, MP3 and MPEG-4 AAC audio is played with high sound quality. This is only valid for files with the extension '.wma', '.mp3' or '.m4a'.</li> <li>The effect depends on the file. Try different settings, and choose the one providing the good effect.</li> </ul>                                                                                                    |  |  |
| Equalizer ( <i>Off/</i><br>Rock/Pop/Live/<br>Dance/Techno/<br>Classic/Soft) | Select according to the genre of music to be listened to.                                                                                                    |  |  |
| Virtual<br>Surround<br>(On/ <i>Off</i> )                                    | <ul> <li>A surround sound field with<br/>a sense of presence can be<br/>created with two speakers.</li> <li>When set to <b>On</b>, linear PCM<br/>audio signals of 96 kHz or<br/>greater are converted to<br/>48 kHz.</li> </ul>                                                                                                    |  |  |
| Audio DRC<br>(High/Medium/<br>Low/ <i>Off</i> )                             | <ul> <li>This makes loud sounds<br/>weaker and weak sounds<br/>louder. Change the setting<br/>for example when watching<br/>movies late at night.</li> <li>This setting only affects Dolby<br/>Digital sound.</li> <li>The effect depends on the vol-<br/>ume of the connected TV, AV<br/>receiver or amplifier, speak-<br/>ers, etc. Try different settings,<br/>and choose the one providing<br/>the strongest effect.</li> </ul> |  |  |
| Dialog (High/<br>Medium/Low/<br><i>Off</i> )                                | Change this setting if the sound of dialogs is low and the dialogs are hard to hear.                                                                                                    |  |  |

The factory default settings are indicated in *italic*.

#### **About Sound Retriever function**

 When audio data is removed during the compression process, sound quality often degrades. The Sound Retriever function automatically enhances compressed audio and restores CD quality sound.

# Adjusting the picture quality

**1 Display the Home Menu.** Press **HOME MENU**.

#### 2 Select Video Adjust.

Use  $\uparrow/\downarrow/\leftarrow/\Rightarrow$  to select, then press ENTER.

#### 3 Change the settings.

- Use  $\uparrow/\downarrow/\leftarrow/\Rightarrow$  to select, then press **ENTER**.
- Press **RETURN** to return to the previous screen.

#### 4 Enter the changes. Press HOME MENU.

The changed settings are stored in the memory.

## Ø Notes

- The effect depends on the connected TV, the disc or the file.
- The settings affect the video signals output from the **HDMI OUT** terminal (DV-420V only).

## Video Adjust parameters

| Parameters (set                       | Parameters (settings)                                                                                                   |  |  |  |
|---------------------------------------|----------------------------------------------------------------------------------------------------|--|--|--|
| Sharpness<br>(Fine/Standard/<br>Soft) | Adjusts the picture's sharpness.                                                                                        |  |  |  |
| Brightness<br>(-20 to +20)            | Adjusts the picture's brightness.                                                                                       |  |  |  |
| <b>Contrast</b><br>(-16 to +16)       | Adjusts the ratio of the brightness<br>of the brightest and darkest por-<br>tions of the picture.                       |  |  |  |
| Gamma<br>(-3 to +3)                   | Adjusts the look of the dark por-<br>tions of the picture.                                                              |  |  |  |
| Hue (green 9 to red 9)                | Adjusts the balance between green and red.                                                                              |  |  |  |
| Chroma Level<br>(-9 to +9)            | Adjusts the density of the colors.<br>This setting is effective for sources<br>with many colors, such as car-<br>toons. |  |  |  |

- The factory default settings are indicated in *italic*.
- Brightness, Contrast, Gamma, Hue and Chroma Level are set to **0** upon purchase.

# Restoring all the settings to the

Section

05

English

1 Turn the player's power off. Press & STANDBY/ON.

defaults

#### 2 Press <sup>()</sup> STANDBY/ON while pressing ■.

Use the buttons on the player's front panel.

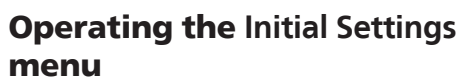

Initial Settings cannot be selected during playback. Stop the disc first.

1 Display the Home Menu. Press HOME MENU.

#### 2 Select Initial Settings.

Use  $\uparrow/\downarrow/\leftarrow/\rightarrow$  to select, then press ENTER.

Select the item and change the setting. 3 Use  $\uparrow/\downarrow/\leftarrow/\rightarrow$  to select, then press **ENTER**.

## Notes

- HDMI Out, HDMI Resolution and HDMI Color can only be set when the player is connected to an HDMI-compatible device using an HDMI cable (DV-420V only).
- Digital Audio Out and Component Out ٠ cannot be set when the player is connected to an HDMI-compatible device using an HDMI cable (DV-420V only).

#### Setting the Component Out and HDMI Resolution settings back to their defaults

Turn the player's power off. 1 Press & STANDBY/ON.

#### 2 Press () STANDBY/ON while pressing

Use the buttons on the player's front panel. The power turns on.

### Digital Audio Out settings

| Options settings                                                                                                    | Settings                           |                                                                                                    |  |
|----------------------------------------------------------------------------------------------------|------------------------------------|----------------------------------------------------------------------------------------------------|--|
|                                                                                                    | LPCM (2CH)                         | Multichannel audio signals are converted to 2-channel linear PCM<br>audio signals for output. This can be selected when the connected<br>HDMI-compatible device does not support multichannel audio.                                       |  |
| HDMI Out<br>(DV-420V only)                                                                                                    | Auto                               | Audio signals supported by the connected HDMI-compatible<br>device (Dolby Digital, DTS, MPEG and linear PCM) are output.<br>Audio signals not supported by the connected HDMI-compatible<br>device are converted to linear PCM for output. |  |
|                                                                                                    | Off                                | No audio signals are output from the <b>HDMI OUT</b> terminal.                                                                                                    |  |
| <ul> <li>The settings can only be changed when the player and HDMI-compatible device are connected using an HDMI cable.</li> <li>If the connected HDMI-compatible device is not compatible with DTS audio, the DTS audio signals are not output (the DTS audio signals are not converted to linear PCM signals for output).</li> </ul> |                                    |                                                                                                    |  |
| Divited Out                                                                                                    | On                                 | Audio signals are output from the <b>DIGITAL AUDIO OUT (COAX-IAL/OPTICAL)</b> terminals.                                                                                                    |  |
| Digital Out                                                                                                    | Off                                | No audio signals are output from the <b>DIGITAL AUDIO OUT</b><br>(COAXIAL/OPTICAL) terminal.                                                                                                    |  |
| When <b>Digital Out</b> is se<br>(DV-420V only).                                                                                                    | et to <b>Off</b> , the audio signa | Is output from the <b>HDMI OUT</b> terminal are converted to linear PCM                                                                                                    |  |
|                                                                                                    | Dolby Digital                      | Dolby Digital audio signals are output. Select this when the con-<br>nected AV receiver or amplifier supports Dolby Digital audio.                                                                                                    |  |
| Dolby Digital Out                                                                                                    | Dolby Digital > PCM                | Dolby Digital audio signals are converted to linear PCM audio<br>signals for output. Select this when the connected AV receiver or<br>amplifier does not support Dolby Digital audio.                                                      |  |
| DTC Out                                                                                                    | DTS                                | DTS audio signals are output. Select this when the connected AV receiver or amplifier supports DTS audio.                                                                                                    |  |
| DISOUt                                                                                                    | Off                                | DTS audio signals are not output. Select this when the connected AV receiver or amplifier does not support DTS audio.                                                                                                    |  |
| When the connected AV receiver or amplifier does not support DTS audio, set <b>Off</b> . Noise may be generated if <b>DTS</b> is set.                                                                                                    |                                    |                                                                                                    |  |
| 96 kHz PCM Out                                                                                                    | 96kHz > 48kHz                      | 96 kHz audio signals are converted to 48 kHz/44.1 kHz audio<br>signals for output. Select this when the connected AV receiver or<br>amplifier does not support 96 kHz audio.                                                               |  |
|                                                                                                    | 96kHz                              | 96 kHz audio signals are output. Select this when the connected AV receiver or amplifier supports 96 kHz audio.                                                                                                    |  |
| MPEG Out                                                                                                    | MPEG                               | MPEG audio signals are output. Select this when the connected AV receiver or amplifier supports MPEG audio.                                                                                                    |  |
|                                                                                                    | MPEG > PCM                         | MPEG audio signals are converted to linear PCM audio signals for<br>output. Select this when the connected AV receiver or amplifier<br>does not support MPEG audio.                                                                        |  |

The factory default settings are indicated in *italic*.

## About the HDMI Out setting and the type of audio signal that is output (DV-420V only)

| Audio format                |                       | HDMI Out settings |                            |  |
|-----------------------------|-----------------------|-------------------|----------------------------|--|
|                             |                       | LPCM (2CH)        | Auto                       |  |
|                             | Dolby Digital         | 2ch downmix       | Dolby Digital <sup>1</sup> |  |
| DVD-Video DVD VR            | Dolby Digital Karaoke | Left/right        | Dolby Digital <sup>1</sup> |  |
|                             | Linear PCM            | Left/right        | Left/right                 |  |
|                             | DTS                   | Not output        | DTS <sup>2</sup>           |  |
|                             | MPEG                  | Left/right        | MPEG <sup>1</sup>          |  |
| CD(R/RW) WMA MP3 MPEG-4 AAC |                       | Left/right        | Left/right                 |  |
| DTS-CD                      |                       | Not output        | DTS <sup>2</sup>           |  |
| Video CD                    |                       | Left/right        | Left/right                 |  |

1 When the connected HDMI-compatible device is not compatible with Dolby Digital or MPEG audio, the signals are automatically converted to linear PCM audio signals for output.

2 If the connected HDMI-compatible device is not compatible with DTS audio, the DTS audio signals are not output (the DTS audio signals are not converted to linear PCM signals for output).

#### Video Output settings

| Options set                                | ttings           | Settings                                                                                                    |                                                                                                    |                                                                                                    |                                                       |                                             |  |
|--------------------------------------------|------------------|----------------------------------------------------------------------------------------------------|----------------------------------------------------------------------------------------------------|----------------------------------------------------------------------------------------------------|-------------------------------------------------------|---------------------------------------------|--|
|                                            |                  | 4:3 (Lette                                                                                                    | r Box)                                                                                                    | Select thi<br>at the top                                                                                                    | s to view 16:9 images o<br>and bottom of the scre     | on a 4:3 TV screen, with black bars<br>een. |  |
|                                            | 4:3 (Pan & Scan) |                                                                                                    | Select this to view 16:9 images over the entire 4:3 TV screen, with the left and right sides of the 16:9 images cut off. |                                                                                                    |                                                       |                                             |  |
| TV Screen                                  |                  | 16:9 (Wid                                                                                                    | e)                                                                                                    | Select thi                                                                                                    | Select this when connected to a widescreen (16:9) TV. |                                             |  |
|                                            |                  | Select this to view 4:3 images on a high definition TV (16:9)           (DV-420V only)         Select this to view 4:3 images on a high definition TV (16:9)           image will be displayed on the TV screen properly, with bla along the sides. This can only be selected when the player are connected using an HDMI cable and HDMI Resolutio to 1920x1080p, 1920x1080i or 1280x720p. |                                                                                                    | n a high definition TV (16:9). The<br>V screen properly, with black bars<br>e selected when the player and TV<br>able and <b>HDMI Resolution</b> is set<br><b>1280x720p</b> . |                                                       |                                             |  |
|                                            |                  |                                                                                                    |                                                                                                    |                                                                                                    |                                                       |                                             |  |
| When you have a conventional size TV (4:3) |                  |                                                                                                    | When you have widescreen TV (                                                                                            | a<br>16:9)                                                                                                    |                                                       |                                             |  |
|                                            | Player           | setting                                                                                                    | Picture on                                                                                                    | screen                                                                                                    | Player setting                                        | Picture on screen                           |  |
|                                            | 4:3 (Let         | ter Box)                                                                                                    | 16:9 picture                                                                                                    | 4:3 picture                                                                                                    | 16:9 (Wide)                                           | 16:9 picture 4:3 picture                    |  |
|                                            | 4:3 (Pan         | & Scan)                                                                                                    | 16:9 picture                                                                                                    | 4:3 picture                                                                                                    | 16:9 (Compressed)                                     | 16:9 picture 4:3 picture                    |  |
| The setting i                              | is only refle    | cted if the d                                                                                                    | lisc allows th                                                                                                    | e screen's                                                                                                    | aspect ratio to be swite                              | ched. Check the disc's jacket, etc.         |  |

## Section

## **Changing the Settings (Initial Settings)**

| Options settings                                                                                                    | Settings               |                                                                                                    |  |
|----------------------------------------------------------------------------------------------------|------------------------|----------------------------------------------------------------------------------------------------|--|
| Component Out                                                                                                    | Progressive            | Select this when a TV or projector supporting progressive video signals is connected to the <b>COMPONENT VIDEO OUT</b> terminals. <b>PRGSVE</b> appears on the front panel display. |  |
|                                                                                                    | Interlace              | Select this when a TV or projector that does not support progres-<br>sive video signals is connected to the <b>COMPONENT VIDEO OUT</b><br>terminals.                                |  |
| <ul> <li>When Progressive is selected and ENTER is pressed, a confirmation message appears. To change the setting, select Yes then press ENTER. If you do not want to change the setting, select No then press ENTER.</li> <li>The picture may be disturbed when switching between Progressive and Interlace.</li> <li>When HDMI Resolution is set to 720x480i/720x576i, Interlace is set (DV-420V only).</li> <li>If the picture no longer appears after changing the setting to Progressive, set it back to Interlace. For instructions on how to do so, see Setting the Component Out and HDMI Resolution settings back to their defaults on page 27.</li> </ul> |                        |                                                                                                    |  |
|                                                                                                    | 720x480i/720x576i      | 720 x 480 pixel (NTSC)/720 x 576 pixel (PAL) interlaced images are output.                                                                                                    |  |
| HDMI Resolution<br>(DV-420V only)                                                                                                    | 720x480p/720x576p      | 720 x 480 pixel (NTSC)/720 x 576 pixel (PAL) progressive images are output.                                                                                                    |  |
|                                                                                                    | 1280x720p              | 1 280 x 720 pixel progressive images are output.                                                                                                    |  |
|                                                                                                    | 1920x1080i             | 1 920 x 1 080 pixel interlaced images are output.                                                                                                    |  |
|                                                                                                    | 1920x1080p             | 1 920 x 1 080 pixel progressive images are output.                                                                                                    |  |
| <ul> <li>When the setting is changed, the picture may be disturbed or some time may be required for it to appear.</li> <li>When the setting is changed, a confirmation message appears. If the picture is properly displayed, select Yes then press ENTER. If it is not properly displayed, select No then press ENTER.</li> <li>If the picture no longer appears after changing the setting, set it back to 720x480p/720x576p. See Setting the Component Out and HDMI Resolution settings back to their defaults on page 27.</li> </ul>                                                                                                    |                        |                                                                                                    |  |
|                                                                                                    | Full range RGB         | The colors become denser. Select this if dark colors seem dis-<br>played in a uniform black.                                                                                        |  |
| HDMI Color<br>(DV-420V only)                                                                                                    | RGB                    | The colors become lighter. Select this if the dark colors seem too light.                                                                                                    |  |
|                                                                                                    | Component              | Select this when connected to an HDMI-compatible TV. The sig-<br>nals are sent in color difference (8-bit) format.                                                                  |  |
| The settings can only b cable.                                                                                                    | e changed when the pla | ver and HDMI-compatible device are connected using an HDMI                                                                                                    |  |

The factory default settings are indicated in *italic*.

#### Language settings

- Some discs will not change to the selected language.
- On some discs, the language is changed on a menu screen. For such discs, change the language on the menu screen.

Section

| _        |  |
|----------|--|
|          |  |
| 3        |  |
| ō        |  |
| <u> </u> |  |
| =        |  |
| S        |  |
| <u> </u> |  |
| _        |  |

| Options settings       | Settings                 |                                                                                                    |
|------------------------|--------------------------|----------------------------------------------------------------------------------------------------|
| Audio Language         | English                  | Select this to listen to the sound of a DVD-Video disc in English.                                                                                                    |
|                        | available languages      | Choose a language from the listed languages to set the default audio language for DVD-Video playback.                                                                                                    |
|                        | Other Language           | Select one of 136 languages. See <i>Language Code Table</i> on page 42 when performing this operation. If a language not included on the DVD-Video disc is selected, the language is set to one of the languages on the disc. |
|                        | English                  | Select this to display the subtitles of a DVD-Video disc in English.                                                                                                    |
|                        | available languages      | Choose a language from the listed languages to set the default subtitle language for DVD-Video playback.                                                                                                    |
| Subtitle Language      | Other Language           | Select one of 136 languages. See <i>Language Code Table</i> on page 42 when performing this operation. If a language not included on the DVD-Video disc is selected, the language is set to one of the languages on the disc. |
|                        | w/Subtitle Lang.         | Select this to display the DVD-Video disc's menu screens in the<br>same language as selected for <b>Subtitle Language</b> .                                                                                                   |
| DVD Menu Lang          | available languages      | Choose a language from the listed languages to set the default language for DVD-Video menus.                                                                                                    |
| DVD Menu Lang.         | Other Language           | Select one of 136 languages. See <i>Language Code Table</i> on page 42 when performing this operation. If a language not included on the DVD-Video disc is selected, the language is set to one of the languages on the disc. |
| Subtitle Display       | On                       | Select this to display the subtitles.                                                                                                    |
|                        | Off                      | Subtitles are always off by default when you play a DVD disc. Note that some discs override this setting.                                                                                                    |
| The feeten defendt act | ingo are indicated in #- | lie                                                                                                    |

The factory default settings are indicated in *italic*.

## Display settings

| Options settings  | Settings                                                      |                                                                                                    |
|-------------------|---------------------------------------------------------------|----------------------------------------------------------------------------------------------------|
| OSD Language      | English                                                       | Select this to display the operation indicators ( <b>Play</b> , <b>Stop</b> , etc.) in English.      |
|                   | available languages                                           | Choose a language for the on-screen displays from the listed languages.                              |
| Angle Indicator   | <b>On</b> Select this to display the 🛱 mark on the TV screen. |                                                                                                    |
|                   | Off                                                           | Select this if you do not want to display the $\cong$ mark on the TV screen.                         |
| On Screen Display | On                                                            | Select this to display operation indications ( <b>Play</b> , <b>Stop</b> , etc.) on the TV screen.   |
|                   | Off                                                           | Select this if you do not want to display operation indications (Play, Stop, etc.) on the TV screen. |

The factory default settings are indicated in *italic*.

#### **Options settings**

| Options settings                                                                                                    | Settings     |                                                                                                    |  |
|----------------------------------------------------------------------------------------------------|--------------|----------------------------------------------------------------------------------------------------|--|
|                                                                                                    | On           | Select this to operate the player using the remote control of the AV device connected using an HDMI cable. For details, see <i>About KURO LINK function</i> on page 14.        |  |
| (DV-420V ONIY)                                                                                                    | Off          | Select this when you do not want to control the player with the<br>remote control of the AV device connected using an HDMI cable.                                              |  |
|                                                                                                    | Password     | Register (change) the password required for playing discs for which the Parental Lock function is set. For details, see <i>Registering</i> (changing) the password on page 33. |  |
| Parental Lock                                                                                                    | Level Change | Change the player's Parental Lock level. For details, see <i>Changing the Parental Lock level</i> on page 33.                                                                  |  |
|                                                                                                    | Country Code | Change the country/area. Refer to <i>Country/Area Code Table</i> on page 42 when performing this operation.                                                                    |  |
| DivX VOD                                                                                                    | Activate     | Display the player's registration code required to play DivX VOD files.                                                                                                    |  |
|                                                                                                    | Deactivate   | Display the VOD deactivation code.                                                                                                    |  |
| <ul> <li>DivX VOD files are protected by DRM. They can only be played on registered devices.</li> <li>If the registration code has not been authorized, DivX VOD files cannot be played. Authorization Error appears on the TV screen if you attempt to play such files.</li> <li>For some DivX VOD files, the number of viewings is restricted. The remaining number of authorized views is displayed on the TV screen when such files are played. Rental Expired is displayed when the remaining number of viewings reaches 0.</li> </ul> |              |                                                                                                    |  |
| Auto Power Off                                                                                                    | On           | Select this to turn the power off automatically (the power turns off automatically if no operation is performed for over 30 minutes).                                          |  |
|                                                                                                    | Off          | Select this if you do not want the power to turn off automatically.                                                                                                    |  |

The factory default settings are indicated in *italic*.

#### When Other Language is selected

Select one of 136 languages. See *Language Code Table* on page 42 when performing this operation. If a language not included on the DVD-Video disc is selected, the language is set to one of the languages on the disc.

#### 1 Select Other Language.

Use  $\leftarrow/\Rightarrow$  to select, then press **ENTER**.

#### 2 Select List of Languages or Code.

Use  $\leftarrow/\Rightarrow$  to select, then press **ENTER**.

• There are some languages for which only the code number is displayed. For details, see *Language Code Table* on page 42.

#### 3 Select the language code.

Use **1**/**↓** or **number buttons (0 to 9)** to select, then press **ENTER**.

## 05

#### Registering (changing) the password

Some DVD-Video discs have Parental Lock levels (check the disc's jacket, etc.). Viewing of such discs can be restricted by setting the player's level to a level lower than the disc.

#### 1 Select Password.

Use  $\uparrow/\downarrow$  to select, then press **ENTER**.

#### 2 Input the password.

Use the **number buttons (0 to 9)** to input the password, then press **ENTER**.

 To change the password, first input the registered password, then input the new password.

## Ø Notes

- We recommend making a written note of the password.
- If you forget the password, restore the player's settings to the defaults, then register a new password.
- On some DVD-Video discs, a screen for inputting the password appears during playback. Input the password to continue playing the disc.

#### **Changing the Parental Lock level**

#### 1 Select Level Change.

Use  $\uparrow/\downarrow$  to select, then press **ENTER**.

#### 2 Input the password.

Use the **number buttons (0 to 9)** to input the password, then press **ENTER**.

#### 3 Change the level.

Use  $\leftarrow/\Rightarrow$  to select, then press **ENTER**.

## Changing the country/area code for the Parental Lock function

Refer to *Country/Area Code Table* on page 42 when performing this operation.

#### 1 Select Country Code.

Use  $\uparrow/\downarrow$  to select, then press **ENTER**.

#### 2 Input the password.

Use the **number buttons (0 to 9)** to input the password, then press **ENTER**.

#### 3 Select the country code.

Use  $\uparrow/\downarrow$  to select, then press **ENTER**.

#### Appendix **Additional information**

## **Troubleshooting**

06

- Incorrect operation is often mistaken for trouble or malfunction. If you think that there is ٠ something wrong with this component, check the points below. Sometimes the trouble may lie in another component. Inspect the other components and electrical appliances being used. If the trouble cannot be rectified after checking the items below, ask your nearest Pioneer authorized service center or your dealer to carry out repair work.
- The player may not operate properly due to static electricity or other external influences. In • such cases, normal operation may be restored by unplugging the power cord then plugging it back in.

#### **General problems**

| Problem                                            | Check                                                                                                    | Remedy                                                                                                    |  |  |
|----------------------------------------------------|----------------------------------------------------------------------------------------------------|----------------------------------------------------------------------------------------------------|--|--|
| Settings you have made have<br>been cleared.       | Was the power cord unplugged<br>forcibly while the player's power<br>was on?                                                 | The settings may be cleared if the power<br>cord is unplugged or if there is a power fail-<br>ure while the player's power is on. Be sure<br>to press & <b>STANDBY/ON</b> on the player's<br>front panel or press & <b>STANDBY/ON</b> on<br>the remote control and wait for the <b>- OFF</b><br>- indicator on the front panel display to turn<br>off before unplugging the power cord. Be<br>particularly careful when the player's power<br>cord is plugged into the AC outlet of another<br>component, since the supply of power to the<br>player turns off together with the power sup-<br>ply of the other component. We recommend<br>plugging the power cord directly into a wall<br>outlet, etc., whenever possible. |  |  |
| Difference in volume between<br>DVDs and CDs.      | This is not a problem with the player.                                                                                       | The volume may sound different due to<br>differences in how the signals are recorded<br>on the disc.                                                                                                    |  |  |
| Player cannot be operated with the remote control. | Are you operating from far away?                                                                                             | Operate from within a distance of 7 meters from the remote control sensor.                                                                                                    |  |  |
|                                                    | Is the remote control sensor<br>exposed to direct sunlight or<br>strong artificial light from a fluo-<br>rescent bulb, etc.? | The remote control signals may not be<br>received properly if the remote control sen-<br>sor is exposed to direct sunlight or strong<br>artificial light from a fluorescent bulb, etc.                                                                                                    |  |  |
|                                                    | Are the batteries dead?                                                                                                    | Replace the batteries (page 5).                                                                                                    |  |  |
| Disc cannot be played or disc                      | Is the disc scratched?                                                                                                    | Scratched discs may not play.                                                                                                    |  |  |
| tray opens automatically.                          | Is the disc dirty?                                                                                                    | Wipe the dirt off the disc (page 44).                                                                                                    |  |  |
|                                                    | Is the disc properly set in the disc                                                                                         | Set the disc with the printed side facing up.                                                                                                    |  |  |
|                                                    | tray?                                                                                                    | Set the disc within the groove in the disc tray.                                                                                                    |  |  |
|                                                    | Does the disc have the right region number?                                                                                  | See About region numbers on page 6.                                                                                                    |  |  |
|                                                    | ls the player placed in a humid<br>location?                                                                                 | There could be condensation inside. Wait a while for the condensation to evaporate. Do not place the player near an air-conditioner, etc. (page 44).                                                                                                    |  |  |

06 English

| Problem                                                        | Check                                                                            | Remedy                                                                                                    |
|----------------------------------------------------------------|----------------------------------------------------------------------------------|----------------------------------------------------------------------------------------------------|
| The player's power turns off automatically.                    | Is Auto Power Off set to On?                                                     | If <b>Auto Power Off</b> is set to <b>On</b> , the player's power turns off automatically if no operation is performed for over 30 minutes (page 32).                                                                                                    |
| Power turns on or off automatically.                           | Is <b>KURO LINK</b> set to <b>On</b> ?<br>(DV-420V only)                         | The player's power may turn on together<br>with the power of the TV connected to the<br><b>HDMI OUT</b> terminal. If you do not want<br>the player's power to turn on when the TV's<br>power is turned on, set <b>KURO LINK</b> to <b>Off</b><br>(page 32).                                                                                                    |
| Input of connected TV and AV system switches automatically.    | Is <b>KURO LINK</b> set to <b>On</b> ?<br>(DV-420V only)                         | The input of the TV and AV system (AV receiver or amplifier, etc.) connected to the <b>HDMI OUT</b> terminal may automatically switch to the player when playback starts on the player or the menu screen (Home Menu, etc.) is displayed. If you do not want the inputs of the connected TV and AV system (AV receiver or amplifier, etc.) to switch automatically, set <b>KURO LINK</b> to <b>Off</b> (page 32). |
| Picture is not displayed.                                      | Is the video cord properly con-<br>nected?                                       | Connect the cord properly, inserting the plug all the way in.                                                                                                    |
|                                                                | Is the video cord damaged?                                                       | If the video cord is damaged, replace it with a new cord.                                                                                                    |
|                                                                | Is the input on the connected TV<br>or AV receiver or amplifier properly<br>set? | Switch to the proper input, referring to the connected device's operating instructions.                                                                                                    |
| Picture is stretched, or aspect ratio cannot be switched.      | Is the aspect ratio properly set on the connected TV?                            | Refer to the TV's operating instructions and set the TV's aspect ratio properly.                                                                                                    |
|                                                                | Is <b>TV Screen</b> properly set?                                                | Set <b>TV Screen</b> properly (page 29).                                                                                                    |
| During playback, picture is<br>disturbed or dark.              | This is not a problem with the player.                                           | This player supports Macrovision copy<br>protection. With some TVs, the picture may<br>not display properly when playing discs<br>including copy prevention signals. This is<br>not a malfunction.                                                                                                    |
|                                                                | Are the player and TV connected via a video deck?                                | When the player and TV are connected via a video deck, the player's analog copy protect function may cause the picture being played on the video deck not to display properly. Connect the player and TV directly.                                                                                                    |
|                                                                | Is the TV system properly set?                                                   | The factory default setting is <b>AUTO</b> . If the picture is distorted, switch the TV system to the one used in your country or region ( <b>NTSC</b> or <b>PAL</b> ) (page 43).                                                                                                    |
| Playback stops momentarily or the disc is not properly played. | Are you playing a disc that was edited on a DVD recorder, etc.?                  | When edited images are played, the picture<br>may stop momentarily at points where<br>images were combined, and the disc may<br>not play as edited.                                                                                                    |

## **Additional information**

| Problem                                                                                                    | Check                                                                                                    | Remedy                                                                                                    |  |
|----------------------------------------------------------------------------------------------------|----------------------------------------------------------------------------------------------------|----------------------------------------------------------------------------------------------------|--|
| Sound is not produced or is distorted.                                                                                     | Is the pause, frame-by-frame<br>forward or reverse, or slow play<br>mode set?                                                                | No sound is output during pause, frame-<br>by-frame forward/reverse or slow motion<br>playback.                                         |  |
|                                                                                                    | Are the connected devices (AV receiver or amplifier, etc.) properly set?                                                                     | Refer to the TV's operating instructions and<br>check the settings (volume, input, speaker<br>settings, etc.).                          |  |
|                                                                                                    | Is the disc scratched?                                                                                                    | Scratched discs may not play.                                                                                                    |  |
|                                                                                                    | Is the disc dirty?                                                                                                    | Wipe the dirt off the disc (page 44).                                                                                                   |  |
|                                                                                                    | Are the audio cords properly con-<br>nected?                                                                                                 | Connect the cord properly, inserting the plug all the way in.                                                                           |  |
|                                                                                                    | Are the audio cords damaged?                                                                                                    | If the audio cord is damaged, replace it with a new cord.                                                                               |  |
|                                                                                                    | Is the player properly connected to<br>the other devices (AV receiver or<br>amplifier, etc.)?                                                | Check whether you are mistakenly con-<br>nected to the other device's audio output<br>terminals, etc.                                   |  |
|                                                                                                    |                                                                                                    | Check whether you are mistakenly con-<br>nected to the AV receiver or amplifier's<br>PHONO input terminals, etc.                        |  |
|                                                                                                    | Is the other device (AV receiver or<br>amplifier, etc.) connected to the<br><b>DIGITAL AUDIO OUT (COAXIAL/</b><br><b>OPTICAL)</b> terminals? | When connected to the <b>DIGITAL AUDIO</b><br><b>OUT (COAXIAL/OPTICAL)</b> terminals, set<br><b>Digital Out</b> to <b>On</b> (page 28). |  |
|                                                                                                    |                                                                                                    | Refer to the connected AV receiver or ampli-<br>fier's operating instructions and check the<br>audio signals it supports.               |  |
|                                                                                                    |                                                                                                    | Set <b>Digital Audio Out</b> according to the audio signals supported by the AV receiver or amplifier, etc. (page 28).                  |  |
| 96 kHz/88.2 kHz digital audio<br>signals are not output from the<br>DIGITAL AUDIO OUT<br>(COAXIAL/OPTICAL) termi-<br>nals. | Is <b>Digital Out</b> set to <b>On</b> ?                                                                                                    | When connected to the <b>DIGITAL AUDIO</b><br><b>OUT (COAXIAL/OPTICAL)</b> terminals, set<br><b>Digital Out</b> to <b>On</b> (page 28). |  |
| Multichannel audio signals are not output.                                                                                 | Is the audio output properly set<br>on the connected AV receiver or<br>amplifier, etc.?                                                      | Refer to the connected AV receiver or ampli-<br>fier's operating instructions and check the<br>audio output settings.                   |  |
|                                                                                                    |                                                                                                    | Switch the disc's audio to multichannel audio using the menu screen or <b>AUDIO</b> .                                                   |  |
|                                                                                                    | Is <b>Digital Audio Out</b> set to audio<br>signals the AV receiver or ampli-<br>fier, etc., supports?                                       | Refer to the connected AV receiver or ampli-<br>fier's operating instructions and check the<br>audio signals it supports.               |  |
|                                                                                                    |                                                                                                    | Set <b>Digital Audio Out</b> according to the<br>audio signals supported by the AV receiver<br>or amplifier, etc. (page 28).            |  |

English

| Problem                                                                                   | Check                                                                                           | Remedy                                                                                                    |  |
|-------------------------------------------------------------------------------------------|-------------------------------------------------------------------------------------------------|----------------------------------------------------------------------------------------------------|--|
| DTS audio signals are not output.                                                         | Are connections proper?                                                                         | Properly connect the AV receiver or ampli-<br>fier, etc., to the <b>DIGITAL AUDIO OUT</b><br>(COAXIAL/OPTICAL) terminals.                                                                                                    |  |
|                                                                                           | Does the connected AV receiver or<br>amplifier, etc., support DTS audio<br>signals?             | If the connected AV receiver or amplifier,<br>etc., does not support DTS audio signals, set<br><b>DTS Out</b> to <b>Off</b> (page 28).                                                                                                    |  |
|                                                                                           | Is the audio output properly set<br>on the connected AV receiver or<br>amplifier, etc.?         | If the connected AV receiver or amplifier,<br>etc., supports DTS audio signals, change<br>the audio output of the AV receiver or ampli-<br>fier, etc., to a setting allowing output of DTS<br>audio signals.                                                                                                    |  |
| 96 kHz/88.2 kHz digital audio                                                             | Is 96 kHz PCM Out set to 96kHz?                                                                 | Set 96 kHz PCM Out to 96kHz > 48kHz.                                                                                                    |  |
| signals are not output from the<br>DIGITAL AUDIO OUT<br>(COAXIAL/OPTICAL) termi-<br>nals. | Are you playing a copyright-pro-<br>tected disc?                                                | The 96 kHz/88.2 kHz digital audio signals of copyright-protected discs cannot be output.                                                                                                    |  |
| Folder or file names are not recognized.                                                  | Have you exceeded the maximum<br>number of folder or file names the<br>player can recognize?    | Up to 299 folders can be recognized on<br>one disc. Up to 648 files can be recognized<br>within one folder. Depending on the folder<br>structure, however, the player may not be<br>able to recognized certain folders or files.                                                                                              |  |
| Folder or file names are not<br>displayed or are not properly<br>displayed.               | Do the folder or file names contain<br>anything other than 1-byte alpha-<br>numeric characters? | Folder and file names can be displayed.<br>Note, however, that only 1-byte alphanu-<br>meric characters can be displayed. Folder<br>and file names including characters other<br>than 1-byte alphanumeric characters<br>may be displayed for example as <b>F_001</b> or<br><b>FL_001</b> , and the characters may be garbled. |  |
| Time is required to play JPEG files.                                                      | Are you playing large files?                                                                    | Some time may be required to display large files.                                                                                                    |  |
| Black bars are displayed when playing JPEG files.                                         | Are you playing files with different aspect ratios?                                             | Black bars may be displayed along the top<br>and bottom or sides when JPEG files with<br>different aspect ratios are played.                                                                                                    |  |

#### When connected to an HDMI-compatible device (DV-420V only)

| Problem                        | Check                                                              | Remedy                                                                                                    |
|--------------------------------|--------------------------------------------------------------------|----------------------------------------------------------------------------------------------------|
| HDMI indicator does not light. | Is a DVI device connected?                                         | The picture may not be output properly when a DVI device is connected.                                            |
|                                | Is the input properly set on the connected HDMI-compatible device? | Refer to the operating instructions of the<br>connected HDMI-compatible device and<br>switch to the proper input. |

| Problem                                              | Check                                          | Remedy                                                                                        |  |
|------------------------------------------------------|------------------------------------------------|-----------------------------------------------------------------------------------------------|--|
| Picture is not displayed.                            | Is the resolution properly set?                | Set <b>HDMI Resolution</b> properly for the connected device (page 30).                       |  |
|                                                      |                                                | Restore <b>HDMI Resolution</b> to the default setting ( <b>720x480p/720x576p</b> ) (page 30). |  |
|                                                      | Is the HDMI cable properly con-                | Connect the cable securely (all the way in).                                                  |  |
|                                                      | nected?                                        | With some cables, 1 080p video signals will not be output.                                    |  |
|                                                      | Is the HDMI cable damaged?                     | If the cable is damaged, replace it with a new cable.                                         |  |
|                                                      | Is a DVI device connected?                     | The picture may not be output properly when a DVI device is connected.                        |  |
| Sound is not produced or is distorted.               | Is HDMI Out properly set?                      | Set <b>HDMI Out</b> to <b>LPCM (2CH)</b> or <i>Auto</i><br>(page 28).                         |  |
| Multichannel audio signals are not output.           | Is HDMI Out properly set?                      | Set <b>HDMI Out</b> to <b>Auto</b> (page 28).                                                 |  |
| Colors are not properly dis-<br>played on TV screen. | Is HDMI Color properly set?                    | Change the <b>HDMI Color</b> setting (page 30).                                               |  |
|                                                      | Is the input properly set on the connected TV? | Refer to the TV's operating instructions and switch to the proper input.                      |  |

| n | C |
|---|---|
| U | U |
| _ |   |

English

| Problem                            | Check                                                          | Remedy                                                                                                    |
|------------------------------------|----------------------------------------------------------------|----------------------------------------------------------------------------------------------------|
| KURO LINK function does not work.  | Is the HDMI cable you are using a<br>High Speed HDMI cable?    | Use a High Speed HDMI cable. The KURO<br>LINK function may not work properly if<br>HDMI cable other than a High Speed<br>HDMI™ cable is used.                                                                                                    |
|                                    | Is <b>KURO LINK</b> set to <b>On</b> on the<br>player?         | Set <b>KURO LINK</b> to <b>On</b> on the player (page 32).                                                                                                    |
|                                    | Does the connected device sup-<br>port the KURO LINK function? | The KURO LINK function does not work with<br>devices of other brands, even if connected<br>using an HDMI cable.                                                                                                    |
|                                    |                                                                | The KURO LINK function will not work if<br>devices that do not support the KURO LINK<br>function or devices of other brands are con-<br>nected between the KURO LINK-compatible<br>device and the player.                                                                                                    |
|                                    |                                                                | Even when connected to a Pioneer product<br>compatible with the KURO LINK function,<br>some of the functions may not work.                                                                                                    |
|                                    |                                                                | Also refer to the operating instructions of the connected device.                                                                                                    |
|                                    | Is <b>KURO LINK</b> set to <b>On</b> on the connected device?  | Set KURO LINK to On on the connected<br>device. The KURO LINK function operates<br>when KURO LINK is set to On for all devices<br>connected to the <b>HDMI OUT</b> terminal. Once<br>connections and settings of all the devices<br>are finished, be sure to check that the play-<br>er's picture is output to the Flat Screen TV.<br>(Also check after changing the connect-<br>ing HDMI cables.) If the player's picture is<br>not being output to the Flat Screen TV, the<br>KURO LINK function may not work properly.<br>For details, refer to the operating instruc-<br>tions of the connected device. |
|                                    | Are multiple players connected?                                | The KURO LINK function may not work if<br>three or more players, including this player,<br>are connected by HDMI cable.                                                                                                    |
| The message <b>CEC200</b> appears. | Is the player's power turned off?                              | When the Disc Navigator is selected using<br>the Flat Screen TV's remote controller, the<br>message <b>CEC200</b> is displayed if the player's<br>power is turned off.<br>This is not a malfunction. You may continue<br>using the player and Flat Screen TV as such.                                                                                                    |

En (39

En

06

#### When a USB device is connected

| Problem                                                                     | Check                                                                | Remedy                                                                                                    |  |
|-----------------------------------------------------------------------------|----------------------------------------------------------------------|----------------------------------------------------------------------------------------------------|--|
| USB device is not recognized.                                               | Is the USB device properly con-<br>nected?                           | Connect the device securely (all the way in).                                                                                                    |  |
|                                                                             | Is the USB device connected via a USB hub?                           | This player does not support USB hubs.<br>Connect the USB device directly.                                                                                                    |  |
|                                                                             |                                                                      | This player only supports USB mass storage class devices.                                                                                                    |  |
|                                                                             |                                                                      | This player supports portable flash memory and digital audio playback devices.                                                                                                    |  |
|                                                                             |                                                                      | Only the FAT16 and FAT32 file systems are supported. Other file systems (exFAT, NTFS, etc.) are not supported.                                                                                                    |  |
|                                                                             | This is not a problem with the player.                               | Turn the power off then back on.                                                                                                    |  |
|                                                                             | This is not a problem with the player.                               | Some USB devices may not be recognized properly.                                                                                                    |  |
| File cannot be played.                                                      | Is the file copyright-protected (by DRM)?                            | Copyright-protected files cannot be played.                                                                                                    |  |
|                                                                             | This is not a problem with the player.                               | Files stored on a computer cannot be played.                                                                                                    |  |
|                                                                             | This is not a problem with the player.                               | It may not be possible to play some files.                                                                                                    |  |
| Folder or file names are not<br>displayed or are not properly<br>displayed. | Do the folder of file names contain more than 14 characters?         | The maximum number of characters dis-<br>playable for the folder and file names on the<br>Disc Navigator is 14.                                                                                                    |  |
| Folder or file names are not displayed in alphabetical order.               | This is not a problem with the player.                               | The order of the folder and file names dis-<br>played on the Disc Navigator depends on<br>the order in which the folders or files were<br>recorded on the USB device.                                                                                                    |  |
| Much time is required to recog-<br>nized the USB device.                    | What is the USB device's capacity?                                   | Some time may be required to load the data<br>when large capacity USB devices are con-<br>nected (this could take several minutes).                                                                                                    |  |
| Power is not supplied to the                                                | Is USB ERR displayed on the front                                    | Turn the power off then back on.                                                                                                    |  |
| USB device.                                                                 | panel display? No power is sup-<br>plied if the power consumption is | Turn the power off, then disconnect and reconnect the USB device.                                                                                                    |  |
|                                                                             | too nign.                                                            | Press <b>DVD/USB</b> to switch back to the DVD<br>mode, then switch again to the USB mode.<br>(When the input is switched back to the<br>DVD mode, <b>LOADING</b> is displayed on the<br>front panel display and the disc is recog-<br>nized. When the input is switched back to<br>USB, <b>USB MODE</b> is displayed on the front<br>panel display.) |  |
|                                                                             |                                                                      | If the USB device is equipped with an AC adapter, use the USB device with the AC adapter connected.                                                                                                    |  |

## **Additional information**

| ш  |
|----|
| ĴŪ |
| H  |
| sh |
| _  |

| Problem                                             | Check                                                        | Remedy                                                                                                    |
|-----------------------------------------------------|--------------------------------------------------------------|----------------------------------------------------------------------------------------------------|
| Audio CD tracks cannot be recorded on a USB device. | Is there enough free space on the USB device?                | Recording is not possible if there is not<br>enough free space left on the USB device.<br>In this case, <b>Available USB space is low</b> is<br>displayed. |
|                                                     | Are there 300 or more folders on the USB device?             | Recording is not possible if the USB device contains 300 or more folders.                                                                                  |
|                                                     | Are there already 99 PIONEER fold-<br>ers on the USB device? | Recording is not possible if there are already<br>99 PIONEER folders on the USB device.                                                                    |

En (41

### Language Code Table and Country/Area Code Table

#### Language Code Table

#### Language names (codes) and input codes

Japanese (ja), 1001 English (en), 0514 French (fr), 0618 German (de), 0405 Italian (it), 0920 Spanish (es), 0519 Chinese (zh), 2608 Dutch (nl), 1412 Portuguese (pt), 1620 Swedish (sv). 1922 Russian (ru), 1821 Korean (ko), 1115 Greek (el), 0512 Afar (aa), 0101 Abkhazian (ab), 0102 Afrikaans (af), 0106 Amharic (am), 0113 Arabic (ar), 0118 Assamese (as), 0119 Aymara (ay), 0125 Azerbaijani (az), 0126 Bashkir (ba), 0201 Byelorussian (be), 0205 Bulgarian (bg), 0207 Bihari (bh), 0208 Bislama (bi), 0209 Bengali (bn), 0214 Tibetan (bo), 0215 Breton (br), 0218 Catalan (ca), 0301 Corsican (co), 0315 Czech (cs), 0319 Welsh (cy), 0325 Danish (da), 0401

Bhutani (dz), 0426 Esperanto (eo), 0515 Estonian (et). 0520 Basque (eu), 0521 Persian (fa), 0601 Finnish (fi), 0609 Fiji (fj), 0610 Faroese (fo), 0615 Frisian (fy), **0625** Irish (ga), 0701 Scots-Gaelic (gd), 0704 Galician (gl), 0712 Guarani (gn), 0714 Gujarati (gu), 0721 Hausa (ha), 0801 Hindi (hi). 0809 Croatian (hr), 0818 Hungarian (hu), 0821 Armenian (hy), 0825 Interlingua (ia), 0901 Interlingue (ie), 0905 Inupiak (ik), 0911 Indonesian (in), 0914 Icelandic (is), 0919 Hebrew (iw), 0923 Yiddish (ji), 1009 Javanese (jw), 1023 Georgian (ka), 1101 Kazakh (kk), 1111 Greenlandic (kl), 1112 Cambodian (km), 1113 Kannada (kn), 1114 Kashmiri (ks), 1119 Kurdish (ku), 1121

Kirghiz (ky), 1125 Latin (la), 1201 Lingala (In), 1214 Laothian (lo), 1215 Lithuanian (It), 1220 Latvian (Iv), 1222 Malagasy (mg), 1307 Maori (mi), 1309 Macedonian (mk), 1311 Malayalam (ml), 1312 Mongolian (mn), 1314 Moldavian (mo), 1315 Marathi (mr), 1318 Malay (ms), 1319 Maltese (mt), 1320 Burmese (my), 1325 Nauru (na), 1401 Nepali (ne), 1405 Norwegian (no), 1415 Occitan (oc), 1503 Oromo (om), 1513 Oriya (or), 1518 Panjabi (pa), 1601 Polish (pl), 1612 Pashto, Pushto (ps), 1619 Quechua (qu), 1721 Rhaeto-Romance (rm), 1813 Kirundi (rn). 1814 Romanian (ro), 1815 Kinyarwanda (rw), 1823 Sanskrit (sa), 1901 Sindhi (sd), 1904 Sangho (sg), 1907 Serbo-Croatian (sh), 1908

Sinhalese (si), 1909 Slovak (sk), 1911 Slovenian (sl), 1912 Samoan (sm), 1913 Shona (sn), 1914 Somali (so), 1915 Albanian (sg), 1917 Serbian (sr), 1918 Siswati (ss). 1919 Sesotho (st), 1920 Sundanese (su), 1921 Swahili (sw), 1923 Tamil (ta), 2001 Telugu (te), 2005 Tajik (tg), 2007 Thai (th), 2008 Tigrinya (ti), 2009 Turkmen (tk), 2011 Tagalog (tl), 2012 Setswana (tn), 2014 Tonga (to), 2015 Turkish (tr), 2018 Tsonga (ts), 2019 Tatar (tt), 2020 Twi (tw), 2023 Ukrainian (uk), 2111 Urdu (ur), 2118 Uzbek (uz). 2126 Vietnamese (vi), 2209 Volapük (vo). 2215 Wolof (wo), 2315 Xhosa (xh), 2408 Yoruba (yo), 2515 Zulu (zu), 2621

#### **Country/Area Code Table**

#### Country/Area name, Input codes and Country/Area code

United States, 2119, us Argentina, 0118, ar United Kingdom, 0702, gb Italy, 0920, it India, 0914, in Indonesia, 0904, id Australia, 0121, au Austria, 0120, at Netherlands, 1412, nl Canada, 0301, ca Korea, Republic of, 1118, kr Singapore, 1907, sg Switzerland, 0308, ch Sweden, 1905, se Spain, 0519, es Thailand, 2008, th Taiwan, 2023, tw China, 0314, cn Chile, 0312, cl Denmark, 0411, dk Germany, 0405, de Japan, 1016, jp New Zealand, 1426, nz Norway, 1415, no Pakistan, 1611, pk Philippines, 1608, ph Finland. 0609, fi Mexico, 1324, mx Russian Federation, 1821, ru Brazil, 0218, br France, 0618, fr Belgium, 0205, be Portugal, 1620, pt Hong Kong, 0811, hk Malaysia, 1325, my

## Setting the TV system

- If the picture of the disc being played is distorted, switch the TV system to the one used in your country or region.
- When the TV system is switched, the types of discs that can be played are limited.
- The factory default setting is AUTO.

#### 1 Turn the player's power off. Press & STANDBY/ON.

## 2 Press <sup>()</sup> STANDBY/ON while pressing ►►I.

Use the buttons on the player's front panel. The power turns on and the TV system switches as shown below.

- AUTO→NTSC
- NTSC→PAL
- PAL→AUTO

| Types of    | <b>F</b> | Player setting |      |         |
|-------------|----------|----------------|------|---------|
| discs/files | Format   | NTSC           | PAL  | AUTO    |
| DVD-Video   | NTSC     | NTSC           | PAL  | NTSC    |
| DVD VR      |          |                |      |         |
| Video CD    | DAI      | NTSC           | DAI  | DAI     |
| DivX®       | 1.75     | NISC           | 1.45 | 1.45    |
| WMV         |          |                |      |         |
| CD(R/RW)    |          |                |      |         |
| WMA         |          |                |      |         |
| MP3         | _        | NTSC           | PAL  | NTSC or |
| MPEG-4 AAC  |          |                |      | PAL     |
| JPEG        |          |                |      |         |
| no disc     |          |                |      |         |

## **Cautions on use**

#### When moving the player

When moving the player, check first that there is no disc loaded and that the disc tray is closed. Then press & **STANDBY/ON** on the player (or & **STANDBY/ON** on the remote control), wait for the **- OFF** - indicator on the front panel display to turn off, then unplug the power cord. Moving the player with a disc inside it could result in damage.

### Place of installation

- Choose a stable place near the TV or stereo system being used with the player.
- Do not place the player on top of a TV or color monitor. Also install it away from cassette decks and other devices easily affected by magnetic forces.

#### Avoid the following types of places:

- Places exposed to direct sunlight
- Humid or poorly ventilated places
- Extremely hot places
- Places exposed to vibrations
- Dusty places
- Places exposed to soot, steam or heat (kitchens, etc.)

#### Do not place objects on the player.

Do not place any objects on top of the player.

#### Do not obstruct the ventilation holes.

Do not use the player on shaggy rugs, beds, sofas, etc., or wrapped in cloth, etc. Doing so will prevent the heat from dispersing, leading to damage.

#### Do not expose to heat.

Do not place the player on top of an amplifier or other component that generates heat. When placing it in a rack, to avoid the heat given off by the amplifier or other audio component, place it on a shelf below the amplifier. 06

English

## Turn off the player's power when not using it.

Depending on signal conditions, striped patterns may appear on a TV screen and noise may enter the sound of radio broadcasts when the player's power is on. If this happens, turn the player's power off.

#### **About condensation**

If the player is moved suddenly from a cold place into a warm room (in winter, for example) or if the temperature in the room in which the player is installed rises suddenly due to a heater, etc., water droplets (condensation) may form inside (on operating parts and the lens). When condensation is present, the player will not operate properly and playback is not possible. Let the player stand at room temperature for 1 or 2 hours with the power turned on (the time depends on the extent of condensation). The water droplets will dissipate and playback will become possible. Condensation can also occur in the summer if the player is exposed to the direct wind from an air-conditioner. If this happens, move the player to a different place.

#### **Cleaning the product**

- Unplug the power cord from the power outlet when cleaning the player.
- Clean the player using a soft cloth. For tough dirt, apply some neutral detergent diluted in 5 to 6 parts water to a soft cloth, wring out thoroughly, wipe off the dirt, then wipe again with a soft, dry cloth.
- Alcohol, thinner, benzene, insecticides, etc., could cause the print or paint to peel off. Also, leaving rubber or vinyl products in contact with the player for long periods of time could mar the cabinet.
- When using chemical-impregnated wipes, etc., read the cautions included with the wipes carefully.

# Caution for when the unit is installed in a rack with a glass door

Do not press ▲ OPEN/CLOSE on the remote control to open the disc tray while the glass door is closed. The door will hamper the movement of the disc tray, and the unit could be damaged.

#### **Cleaning the lens**

The player's lens should not become dirty in normal use, but if for some reason it should malfunction due to dust or dirt, consult your nearest Pioneer authorized service center. Although lens cleaners for players are commercially available, we advise against using them since some may damage the lens.

### About copyrights

This product incorporates copyright protection technology that is protected by method claims of certain U.S. patents and other intellectual property rights owned by Macrovision Corporation and other rights owners. Use of this copyright protection technology must be authorized by Macrovision Corporation, and is intended for home and other limited viewing uses only unless otherwise authorized by Macrovision Corporation. Reverse engineering or disassembly is prohibited.

## **Handling discs**

#### Storing

- Always place discs in their cases and store them vertically, avoiding hot, humid places, places exposed to direct sunlight and extremely cold places.
- Be sure to read the cautions included with the disc.

#### **Cleaning discs**

• Discs may not play if there are fingerprints or dust on them. In this case, use a cleaning cloth, etc., to gently wipe the disc from the inside towards the outside. Do not use dirty cleaning cloths.

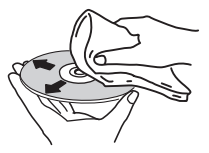

### About condensation on discs

Water droplets (condensation) may form on the surface of discs if they are moved from a cold place (particularly in winter) into a warm room. Discs may not play normally if there is condensation on them. Carefully wipe the water droplets off the surface of the disc before loading it.

- Do not use benzene, thinner or other volatile chemicals. Also do not use record spray or antistatic agents.
- For tough dirt, apply some water to a soft cloth, wring out thoroughly, wipe off the dirt, then wipe off the moisture with a dry cloth.
- Do not use damaged (cracked or warped) discs.
- Do not let the signal surface of discs get scratched or dirty.
- Do not place two discs in the disc tray, one on top of the other.
- Do not attach pieces of paper or stickers to discs. Doing so could warp discs, making it impossible to play them. Also note that rental discs often have labels attached to them, and the label's glue may have oozed out. Check that there is no glue around the edges of such labels before using rented discs.

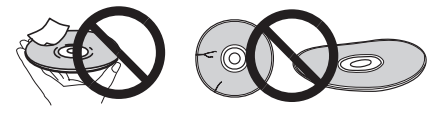

#### About specially shaped discs

Specially shaped discs (heart-shaped, hexagonal, etc.) cannot be played on this player. Do not attempt to play such discs, as they could damage the player.

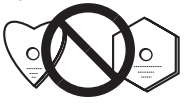

Appendix

## Specifications

| Power requirements AC 110 V to 240 V, 50 Hz/60 Hz |
|---------------------------------------------------|
| Power consumption11 W                             |
| Power consumption (standby)                       |
| DV-420V0.7 W                                      |
| DV-3200.5 W                                       |
| Weight 1.7 kg                                     |
| External dimensions                               |
|                                                   |
| Tolerable operating temperature                   |
| Tolerable operating humidity5 % to 85 %           |
| (no condensation)                                 |
|                                                   |

#### Video output

| Output level    | 1 Vp-p (75 Ω) |
|-----------------|---------------|
| Output terminal | RCA terminal  |

#### S-Video output

| Y output level  | . ' | 1 Vp- | p (75 | Ω)  |
|-----------------|-----|-------|-------|-----|
| C output level  | ir  | nVp-  | p (75 | Ω)  |
| Output terminal |     | S t   | ermi  | nal |

#### Component video output (Y, CB/PB, CR/PR)

| Y output level            |   | 1    | Vp-p  | (75  | Ω)  |
|---------------------------|---|------|-------|------|-----|
| CB/PB, CR/PR output level | ( | 0.7  | Vp-p  | (75  | Ω)  |
| Output terminal           |   | . R( | CA te | rmiı | nal |

#### HDMI output (DV-420V only)

| Output terminal1 | 9 | -p | λi | r |
|------------------|---|----|----|---|
|------------------|---|----|----|---|

#### Audio output (stereo L/R)

| Audio output level        | 200 mVrms (1 kHz, -20 dB) |
|---------------------------|---------------------------|
| Output terminal           | RCA terminal              |
| Frequency response        | 4 Hz to 44 kHz            |
| S/N ratio                 | 115 dB                    |
| Dynamic range             |                           |
| Total harmonic distortion | 0.0065 %                  |

#### **Digital audio output**

Coaxial digital output..... RCA terminal Optical digital output..... Optical digital terminal

#### Additional information

| USB port |  | .A typ | е |
|----------|--|--------|---|
|----------|--|--------|---|

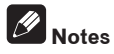

- The specifications and design of this product are subject to change without notice.
- This product includes FontAvenue fonts licensed by NEC Corporation. FontAvenue is a registered trademark of NEC Corporation.

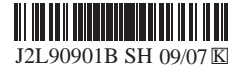

Published by Pioneer Corporation. Copyright © 2009 Pioneer Corporation. All rights reserved.

PIONEER CORPORATION 4-1, Meguro 1-Chome, Meguro-ku, Tokyo 153-8654, Japan PIONEER ELECTRONICS (USA) INC. P.O. BOX 1540, Long Beach, California 90801-1540, U.S.A. TEL: (800) 421-1404 PIONEER ELECTRONICS OF CANADA, INC. 300 Allstate Parkway, Markham, Ontario L3R 0P2, Canada TEL: 1-877-283-5901, 905-479-4411 PIONEER EUROPE NV Haven 1087, Keetberglaan 1, B-9120 Melsele, Belgium TEL: 03/570.05.11 PIONEER ELECTRONICS ASIACENTRE PTE. LTD. 253 Alexandra Road, #04-01, Singapore 159936 TEL: 65-6472-7555 PIONEER ELECTRONICS AUSTRALIA PTY. LTD. 178-184 Boundary Road, Braeside, Victoria 3195, Australia, TEL: (03) 9586-6300 PIONEER ELECTRONICS DE MEXICO S.A. DE C.V. Blvd.Manuel Avila Camacho 138 10 piso Col.Lomas de Chapultepec, Mexico,D.F. 11000 TEL: 55-9178-4270 K002.B\_En

Printed in Thailand

Download from Www.Somanuals.com. All Manuals Search And Download.

Free Manuals Download Website <u>http://myh66.com</u> <u>http://usermanuals.us</u> <u>http://www.somanuals.com</u> <u>http://www.4manuals.cc</u> <u>http://www.4manuals.cc</u> <u>http://www.4manuals.cc</u> <u>http://www.4manuals.com</u> <u>http://www.404manual.com</u> <u>http://www.luxmanual.com</u> <u>http://aubethermostatmanual.com</u> Golf course search by state

http://golfingnear.com Email search by domain

http://emailbydomain.com Auto manuals search

http://auto.somanuals.com TV manuals search

http://tv.somanuals.com